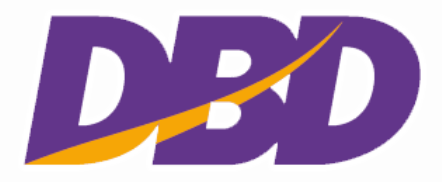

# คู่มือการใช้งานสำหรับเจ้าหน้าที่ผู้ใช้งาน

# (ประชาชน)

# โครงการพัฒนาระบบจองชื่อนิติบุคคลอัตโนมัติ

เสนอ

กรมพัฒนาธุรกิจการค้า

จัดทำโดย

บริษัท <mark>บีทา</mark>มส์ โซลูชั่น จำ</mark>กัด

# DED

# คู่มือการใช้งานสำหรับเจ้าหน้าที่ผู้ใช้งาน (ประชาชน)

โครงการพัฒนาระบบจองชื่อนิติบุคคลอัตโนมัติ กรมพัฒนาธุรกิจการค้า

# สารบัญ

| บทที่ | 1   | บบจองชื่อนิติบุคคลอัตโนมัติ          | 1  |
|-------|-----|--------------------------------------|----|
|       | 1.1 | ้วิธีเข้าเพื่อใช้งานระบบ             | 1  |
|       | 1.2 | การตรวจสอบชื่อนิติบุคคล              | 6  |
|       | 1.3 | การจองชื่อห้างหุ้นส่วน / บริษัทจำกัด | 15 |
|       | 1.4 | การจองชื่อบริษัทมหาชนจำกัด           | 27 |
|       | 1.5 | การเปลี่ยนชื่อนิติบุคคล              | 33 |
|       | 1.6 | ผลการจองชื่อ                         | 37 |

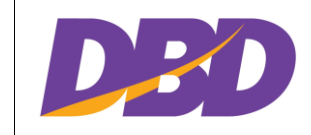

โครงการพัฒนาระบบจองชื่อนิติบุคคลอัตโนมัติ กรมพัฒนาธุรกิจการค้า

# สารบัญรูป

| รูปที่ 1 ห   | น้าลงชื่อะเบียนเข้าใช้งาน                                  | 1    |
|--------------|------------------------------------------------------------|------|
| รูปที่ 2 ห   | น้าลงชื่อะเบียนเข้าใช้งาน (ต่อ)                            | 2    |
| รูปที่ 3 ห   | น้าลงชื่อะเบียนเข้าใช้งาน (ต่อ)                            | 2    |
| รูปที่ 4 ห   | น้าลงชื่อเข้าใช้งาน                                        | 3    |
| รูปที่ 5 แ   | สดงหน้าต่างคำแนะนำ                                         | 4    |
| รูปที่ 6 แ   | สดงหน้าต่างคำแนะนำ                                         | 5    |
| รูปที่ 7 เสื | ลือกเมนูตรวจสอบชื่อนิติบุคคล                               | 6    |
| รูปที่ 8 พิ  | มมพ์ชื่อที่ต้องการตรวจสอบ                                  | 7    |
| รูปที่ 9 แ   | สดงรายชื่อที่ตรวจสอบ                                       | 8    |
| รูปที่ 10    | แสดงรายชื่อที่ค้นหาแบบเลือกคำขึ้นต้น                       | 9    |
| รูปที่ 11    | แสดงรายชื่อที่ค้นหาแบบเลือกคำขึ้นต้น                       | . 10 |
| รูปที่ 12    | แสดงรายชื่อที่ค้นหา (คลิกจองชื่อ)                          | . 11 |
| รูปที่ 13    | แสดงรายชื่อที่ค้นหา (คลิกจองชื่อ) (ต่อ)                    | . 11 |
| รูปที่ 14    | การจองชื่อนิติบุคคล จากกระบวนการตรวจสอบชื่อนิติบุคคล       | . 12 |
| รูปที่ 15    | การจองชื่อนิติบุคคล จากกระบวนการตรวจสอบชื่อนิติบุคคล (ต่อ) | . 13 |
| รูปที่ 16    | การจองชื่อนิติบุคคล จากกระบวนการตรวจสอบชื่อนิติบุคคล (ต่อ) | . 13 |
| รูปที่ 17    | การจองชื่อนิติบุคคล จากกระบวนการตรวจสอบชื่อนิติบุคคล (ต่อ) | . 14 |
| รูปที่ 18    | การจองชื่อนิติบุคคล จากกระบวนการตรวจสอบชื่อนิติบุคคล (ต่อ) | . 14 |
| รูปที่ 19    | การจองชื่อนิติบุคคล จากกระบวนการตรวจสอบชื่อนิติบุคคล (ต่อ) | . 15 |
| รูปที่ 20    | เลือกเมนู จองชื่อห้างหุ้นส่วน/บริษัทจำกัด                  | . 15 |
| รูปที่ 21    | หน้าต่างข้อควรทราบ                                         | . 16 |
| รูปที่ 22    | หน้าต่าง เงื่อนไขในการจองและขอใช้ชื่อนิติบุคคล             | . 17 |
| รูปที่ 23    | หน้าคำเตือน                                                | . 18 |
| รูปที่ 24    | หน้ากรอกรายละเอียด                                         | . 18 |
| รูปที่ 25    | หน้าชื่อที่ขอจอง                                           | . 19 |
| รูปที่ 26    | หน้าชื่อที่ขอจอง (ต่อ)                                     | . 20 |
| รูปที่ 27    | หน้าชื่อที่ขอจอง (ต่อ)                                     | . 21 |
| รูปที่ 28    | หน้าต่างแบบประเมินความพึงพอใจ                              | . 22 |

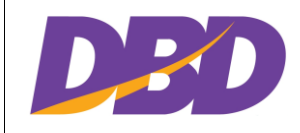

โครงการพัฒนาระบบจองชื่อนิติบุคคลอัตโนมัติ กรมพัฒนาธุรกิจการค้า

| รูปที่ 29 | หน้าชื่อที่ขอจอง (ต่อ)                         | 23 |
|-----------|------------------------------------------------|----|
| รูปที่ 30 | หน้าชื่อที่ขอจอง (ต่อ)                         | 24 |
| รูปที่ 31 | หน้าชื่อที่ขอจอง (ต่อ)                         | 24 |
| รูปที่ 32 | หน้าชื่อที่ขอจอง (ต่อ)                         | 26 |
| รูปที่ 33 | หน้าชื่อที่ขอจอง (ต่อ)                         | 26 |
| รูปที่ 34 | หน้าชื่อที่ขอจอง (ต่อ)                         | 26 |
| รูปที่ 35 | เลือกเมนู จองชื่อบริษัทมหาชนจำกัด              | 27 |
| รูปที่ 36 | เลือกเมนู จองชื่อบริษัทมหาชนจำกัด              | 27 |
| รูปที่ 37 | หน้าต่าง เงื่อนไขในการจองและขอใช้ชื่อนิติบุคคล | 28 |
| รูปที่ 38 | หน้ากรอกรายละเอียด                             | 29 |
| รูปที่ 39 | หน้าชื่อที่ขอจอง                               | 30 |
| รูปที่ 40 | หน้าชื่อที่ขอจอง (ต่อ)                         | 31 |
| รูปที่ 41 | หน้าชื่อที่ขอจอง (ต่อ)                         | 32 |
| รูปที่ 42 | หน้าชื่อที่ขอจอง (ต่อ)                         | 33 |
| รูปที่ 43 | เลือกเมนู จองเปลี่ยนชื่อนิติบุคคล              | 33 |
| รูปที่ 44 | หน้าต่าง เงื่อนไขในการจองและขอใช้ชื่อนิติบุคคล | 34 |
| รูปที่ 45 | เลือกเมนู จองเปลี่ยนชื่อนิติบุคคล              | 34 |
| รูปที่ 46 | เลือกเมนู จองเปลี่ยนชื่อนิติบุคคล              | 35 |
| รูปที่ 47 | เลือกเมนู จองเปลี่ยนชื่อนิติบุคคล              | 36 |
| รูปที่ 48 | เลือกเมนู จองเปลี่ยนชื่อนิติบุคคล              | 37 |
| รูปที่ 49 | เลือกเมนู จองเปลี่ยนชื่อนิติบุคคล              | 37 |
| รูปที่ 50 | เลือกเมนู ผลการจองชื่อ                         | 37 |
| รูปที่ 51 | แสดงผลการจองชื่อ                               | 38 |
| รูปที่ 52 | ใบแจ้งผลการจองชื่อนิติบุคคล                    | 39 |

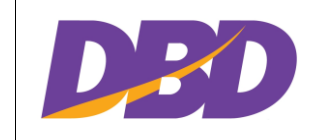

# บทที่ 1 ระบบจองชื่อนิติบุคคลอัตโนมัติ

#### 1.1 วิธีเข้าเพื่อใช้งานระบบ

การเข้าใช้งาน ระบบจองชื่อนิติบุคคลอัตโนมัติ ผู้ใช้สามารถเข้าใช้งาน ได้ที่ https://159.138.246.76/ จะ แสดงข้อมูล ดังนี้

#### 1.1.1 การลงทะเบียนเข้าใช้งาน (กรณีผู้ใช้งานที่ไม่เคยลงทะเบียน)

 ก่อนเข้าใช้บริการผู้ใช้บริการจำเป็นจะต้องลงทะเบียนเข้าใช้งานก่อน (หากผู้ใช้งานเคย ลงทะเบียนแล้วให้ข้ามข้อนี้ไป) > คลิก "ลงทะเบียนเข้าใช้งาน"

|                                                                             | <b>ระบบจองชื่อนิติบุคคลอัตโนมัติ</b><br>กรมพัฒนาธุรกิจการค้า<br><sub>ชื่อผู้ให้งาน</sub> |       |
|-----------------------------------------------------------------------------|------------------------------------------------------------------------------------------|-------|
| Copyright 2020   กรมพัฒนาธุรกิจการค้า กระทรวงหาณิชย์   ติดต่อ : booking@dbd | เข้าระบบ<br>ลืมรทัสผ่าน ลงทะเบียนเข้าใช้งาน คู่มือการใช้งาน<br>goth                      | S. M. |

รูปที่ 1 หน้าลงชื่อะเบียนเข้าใช้งาน

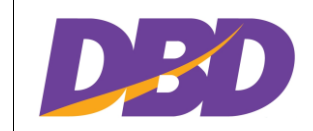

โครงการพัฒนาระบบจองชื่อนิติบุคคลอัตโนมัติ กรมพัฒนาธุรกิจการค้า

### 2) จะแสดงหน้าต่างข้อตกลงและเงื่อนไข ให้ทำเครื่องหมาย 🗹 ที่ช่อง 🔍 > คลิก 🚥

| งิฒนาธุรกิจการค้า ก | ข้อตกลงและเงื่อนไข                                                                                                    |                      |
|---------------------|----------------------------------------------------------------------------------------------------|----------------------|
| ต้องการคำแน         |                                                                                                    | 🗈 <u>คู่มือการลง</u> |
| AME & PASSWOI       | ข้อตกลงและเงื่อนไขการสมัครสมาชิกเพื่อใช้บริการออนไลน์ระบบต่างๆ<br>ของอยูมพัฒนาระด้องกรดัง กระทรวงพวณิชย์                                                                                                    |                      |
|                     | ข้อตกลงและเงื่อนไขนี้มีผลใช้บังคับระหว่าง กรมพัฒนาธุรกิจการค้า กระทรวงพาณิชย์ ซึ่งต่อไปนี้จะเรียกว่า "ผู้ให้บริการ" กับผู้สมัครสมาชิก เพื่อ<br>ใช้บริการระบบออนไลน์ต่างๆ ของกรมพัฒนาธุรกิจการค้า ซึ่งต่อไปนี้จะเรียกว่า "ผู้ใช้บริการ" โดยผู้ใช้บริการตกลงยินยอมผูกพันและปฏิบัติตามข้อ<br>ตกลงและเงื่อนไข ดังต่อไปนี้                                                                                                    |                      |
|                     | 1. การสมัครสมาชิกเพื่อใช้บริการระบบออนไลน์ต่างๆ ของกรมพัฒนาธุรกิจการค้านั้น ไม่มีค่าใช้จ่าย<br>2. ผู้ใช้บริการ จะต้องกรอกข้อมูลรายละเอียดต่าง ๆ ตามจริงให้ครบต้วน ทั้งนี้เพื่อประโยชน์ของผู้ใช้บริการ กรณีตรวจพบว่าข้อมูลดังกล่าวไม่เป็น<br>ความจริง ผู้ให้บริการจะรงับการใช้งานของผู้ใช้บริการโดยไม่ต้องแจ้งให้กราบส่วงหน้า ทั้งนี้ผู้ใช้บริการจะต้องรับผิดชอบในความเสียหายที่เกิดขึ้นจาก<br>การกรอกข้อมูลอันเป็นเก็จดังกล่าว |                      |
|                     | 3. เพื่อประโยชน์ของทางราชการ ผู้ใช้บริการ ตกลงยืนยอมให้ ผู้ให้บริการ ตรวจสอบความถูกต้องและเปิดเผยข้อมูลที่ระบุไว้ในการสมัครขอรับ ชื่อ<br>ผู้ใช้และรหัสผ่าน (Username &Password) ทั้งนี้กรณีที่ผู้ให้บริการตรวจสอบพบว่าข้อมูลที่ผู้ใช้บริการระบุไว้ไม่ชัดเจนหรือเป็นเก็จ ผู้ให้บริการมีสิทธิที่<br>ปภิเสธการรับลงทะเบียนหรือยกเลิกชื่อผู้ใช้และรหัสผ่านของผ์ใช้บริการได้ โดยไม่ต้องแจ้งให้กราบล่วงหน้า                          |                      |
| เคล                 | ข้าพเจ้ายอมรับ และได้อ่านข้อความในข้อตกลงและเงื่อนไขนี้เข้าใจโดยละเอียดแล้ว                                                                                                    |                      |
| กเอกสาร* 🚺          | กลับส่หมัหลัก                                                                                                    |                      |
| ในตัวตน             |                                                                                                    |                      |

รูปที่ 2 หน้าลงชื่อะเบียนเข้าใช้งาน (ต่อ)

#### กรอกรายละเอียดข้อมูลเพื่อทำการลงทะเบียนเข้าใช้งาน

| <b>มาวิวาร์</b> กรมพัฒนาธุรกิจการค้า กระทร                                       | รวงพาณิชย์                                                                  |                   |                        |             | *                                           |
|----------------------------------------------------------------------------------|-----------------------------------------------------------------------------|-------------------|------------------------|-------------|---------------------------------------------|
| **หากท่านต้องการคำแนะนำ                                                          | าในการกรอกข้อมูลหัวข้อใด ท่านส                                              | สามารถชี้ที่ไอคอเ | 1 0                    |             | <b>ป</b> <u>คู่มือการลงทะเบียนผู้ใช้งาน</u> |
| USERNAME & PASSWORD                                                              | อีเมล" ()<br>รหัสผู้ใช้ (User Name) "()<br>รหัสผ่าน "()<br>ยืนยันรหัสผ่าน " |                   |                        | ຍົບຍິນວິເນລ |                                             |
| ข้อมูลบุคคล<br>ประเทศที่ออกเอกสาร" (1)<br>เอกสารยืนยันตัวตน<br>คำนำหน้าชื่อ" (1) | ไทย<br>บัตรประจำตัวประชาชน<br>เสือก                                         | *                 | เลขประจำตัวประชาชน * 👔 |             | No rew notifications                        |

รูปที่ 3 หน้าลงชื่อะเบียนเข้าใช้งาน (ต่อ)

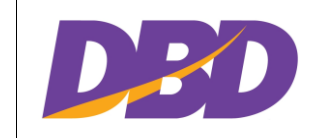

#### 1.1.2 การลงชื่อเข้าใช้งาน

 เมื่อทำการลงทะเบียนเข้าใช้งานแล้ว ให้ผู้ใช้งานกรอก ชื่อผู้ใช้งาน (User) และ รหัสผ่าน (Password)

|                                                                                | DED                                                                                               |    |
|--------------------------------------------------------------------------------|---------------------------------------------------------------------------------------------------|----|
|                                                                                | <b>ระบบจองชื่อนิติบุคคลอัตโนมัติ</b><br>กรมพัฒนาธุรกิจการค้า                                      |    |
| 2                                                                              | ซือผู้ใช้งาน<br>รหัสผ่าน                                                                          |    |
| Copyright 2020   กรมพัฒนาธุรกิจการค้า กระพรวงพาณิชย์   คิดค่อ : booking@dbd.go | สมรหัสผ่าน ลงทะเบียนเข้าใช้งาน คู่มือการใช้งาน<br>ถืมรหัสผ่าน ลงทะเบียนเข้าใช้งาน คู่มือการใช้งาน | 16 |

รูปที่ 4 หน้าลงชื่อเข้าใช้งาน

| หมายเลข | รายละเอียด               |
|---------|--------------------------|
| 1       | กรอกชื่อผู้ใช้งาน (User) |
| 2       | กรอกรหัสผ่าน (Password)  |
| 3       | คลิก "เข้าระบบ" เข้าคน   |

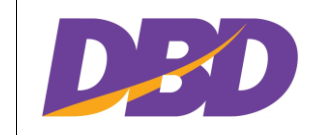

#### 1.1.3 การเลือกประเภทคำแนะนำ

1) หน้าต่างประเภทคำแนะนำจะแสดงขึ้นมา ให้เลือกประเภทของหน่วยงานที่จะทำการ

จองชื่อ

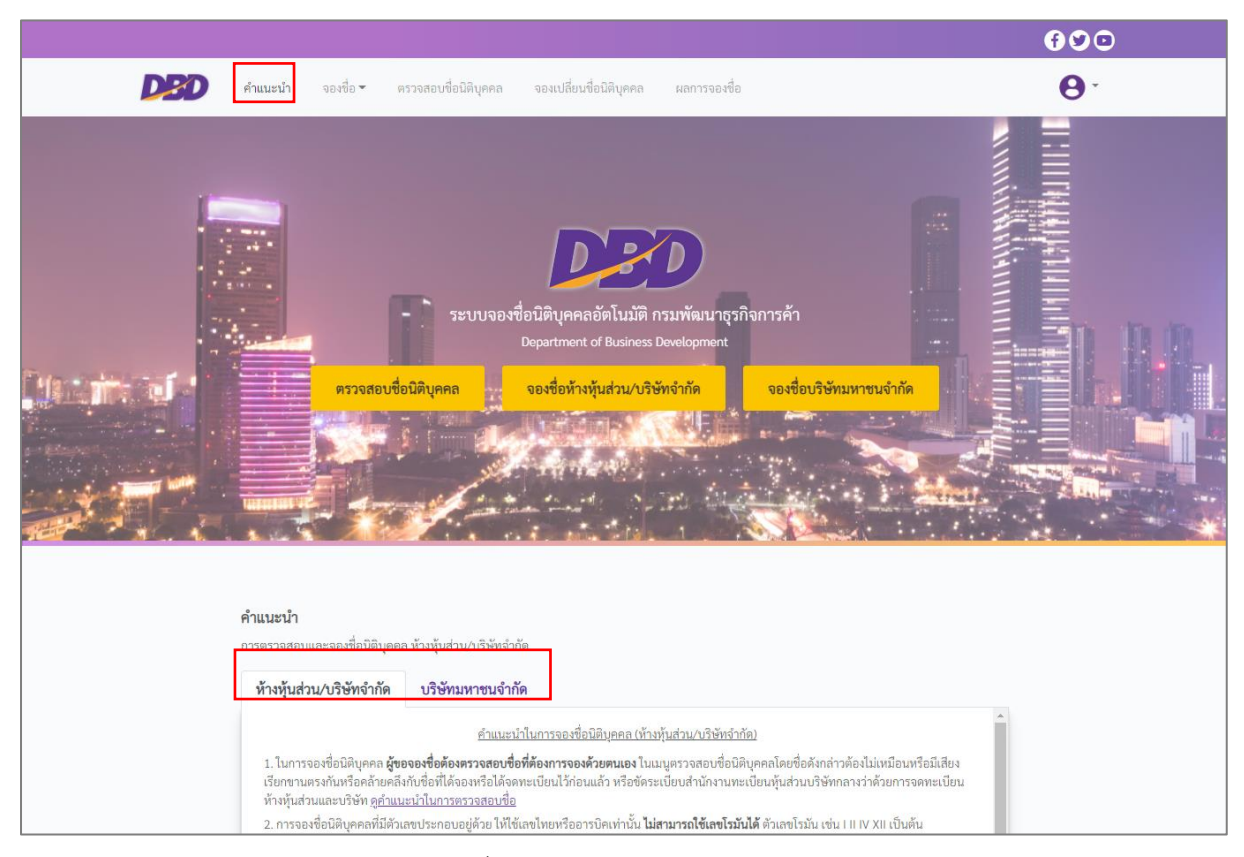

รูปที่ 5 แสดงหน้าต่างคำแนะนำ

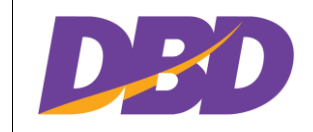

โครงการพัฒนาระบบจองชื่อนิติบุคคลอัตโนมัติ กรมพัฒนาธุรกิจการค้า

### 2) ผู้ใช้งานควรศึกษาคำแนะนำก่อนการจองชื่อ

| คำแนะนำ                                                                                                    |
|----------------------------------------------------------------------------------------------------|
| การครวจสอบและของข้อมีสีบุตคล ทำหนูแข่วน/บริษัทจำกัด                                                                                                    |
| ห้างผู้นส่วน/บริษัทจำกัด บริษัทมหาชนจำกัด                                                                                                    |
| สำนณหน้าในการกระบบและละสื่อมีสินสอก เข้นกุ่นส่วนหน้าสินส่วาร้อง                                                                                                    |
| 1. ในการการสอบชื่อมีพุศพล <b>สุรของศรีสต์ต้องการของศรีสต์สองการของศรีสต์แลง</b> ในมนุทราสดงชื่อมีสิญหาดโลยที่อดีกล่าวดีอเป็นขึ้นเป็นหรือมี<br>เสียงสีขณาขณะสถับหรือสังกัดติดีสังส์ได้สืดสตรรับได้ให้คณะมีการที่อดีตระเบียนที่นำภามพระยับบรู้แปรมหรือหลางว่าดีข<br>พระยับบรูกใหญ่หางแนวการการสถางสี                                                                                                    |
| 2. การจอเชื่อปิดบุคดที่มีตัวเลขประกอบอยู่ด้วย ได้ใช้เตกโทยหรือการปิดเท่านั้น <b>ไม่สามารถได้แต่ไรมันได้</b> ด้วยงไรมัน เช่น 11 IV XII เป็นต้น                                                                                                    |
| <ol> <li>การจะพื่อมีผู้พุดต้องที่มาที่เกาะที่หยุดสาราษโตกษุตต้องได้เกาะที่สาราหนายหรือเสียงการแรงหัวข้อภาาที่หย<br/>1. การจะพร้างได้การที่สาราะที่ได้การการการการการการที่ได้สาราะหนายหรือเสียงการการการที่สารา ก็การการการที่สารา<br/>1. การการที่สารารการการการการการการการการการการการการ</li></ol>                                                                                                    |
| A Latin e equipara and experimentary and an analysis and an experiment of the entry of a device of the course of the entry of the course of the entry of the course of the entry of the entry of the ent |
| មិនឡើយនឹងរានកំព័ត Limited Partnership                                                                                                    |
| > <u>YGNU</u> ເຫາກະນະການຄະຫຼາຍເຮັດການການ ແລະຄອບອາການແມ່ນອາສະດັບແຫຼງ ການ<br>ຄະດັ່ງ Corp<br>ຄະດັ່ງ Corp<br>ຄະດັ່ງ Corp ຄະດີບອາການ ແລະຄອບອາການແມ່ນອາສະດັບແຫຼງ ແລະ ແລະ ແລະ ແລະ ແລະ ແລະ ແລະ ແລະ ແລະ ແລະ                                                                                                    |
| 6. ชื่อที่ขอจองตัดงไม่ใช้เครื่อหนายต่าง ๆ ประกอบชื่อ เช่น @1# * 7 [] * 7 , = เป็นตัน                                                                                                    |
| 7. การจะที่จุด้องสารใจเป็นสามาราโทยผลสามารถโดย การมีจรองสำนักขึ้นในสามาร์ไทยผิดที่ไปที่หนันจากการท่างไประเทศ ได้เขียนการๆ<br>ส่วนประเทศนั้น ในการการโทยและสามารถโดย สารนี้จะสุดสารที่ได้เกิดสามารถในการเลือก                                                                                                    |
| ະ.<br>2. ພູອອນກິສຣອດສົ່ວທິລະນັ້ນຜູ້ເປັນລົບກັນມູ ຜູ້ເກັມຕ່ອງກາງເຮັກການກາງ ການມີນີ້ແກ່ການອອກແບ້ນແຜ່ລົບເອົາແອກແບ້ນແຜ່້າຍເກືອການກາງ ເປັນຜູ້ຄອກອີນການ<br>ເພື່ອການແລ້ມຊື່ຜູ້ຊື່ກັບເປັນຜູ້ເຮັດທີ່ໄດ້ ກ່າງໃນກາງລາງສິດສົ່ງອອກແບ້ນແມ່ນຄິດເອົາກໍ່ສູ່ແມ່ງແຫຼງໃນການກາງກາງເປັນຜູ້ອອກອີດ<br>ແກ່ນັ້ນ                                                                                                    |
| <ol> <li>ริ่งที่ได้รับของแล้ว ต้องยิ่งงดทรงเบียนกายใน 30 วันฉันแต่วันที่รับของชื่อ</li> <li>.</li> </ol>                                                                                                    |

รูปที่ 6 แสดงหน้าต่างคำแนะนำ

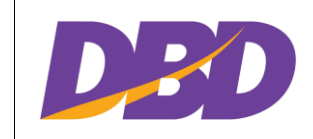

#### 1.2 การตรวจสอบชื่อนิติบุคคล

เมนูการตรวจสอบชื่อนิติบุคคล เป็นเมนูที่ใช้เพื่อทำการตรวจสอบชื่อที่นิติบุคคลจะใช้ในการจดทะเบียน เพื่อหลีกเลี่ยงจากกรณีต่างๆ เช่น การจดชื่อทับซ้อน การใช้ชื่อที่ห้ามใช้ เป็นต้น

#### 1.2.1 เลือกเมนู "ตรวจสอบชื่อนิติบุคคล

แสดงคำแนะนำตรวจสอบชื่อนิติบุคคล (ห้างหุ้นส่วน/บริษัท) คลิก

ตกลง

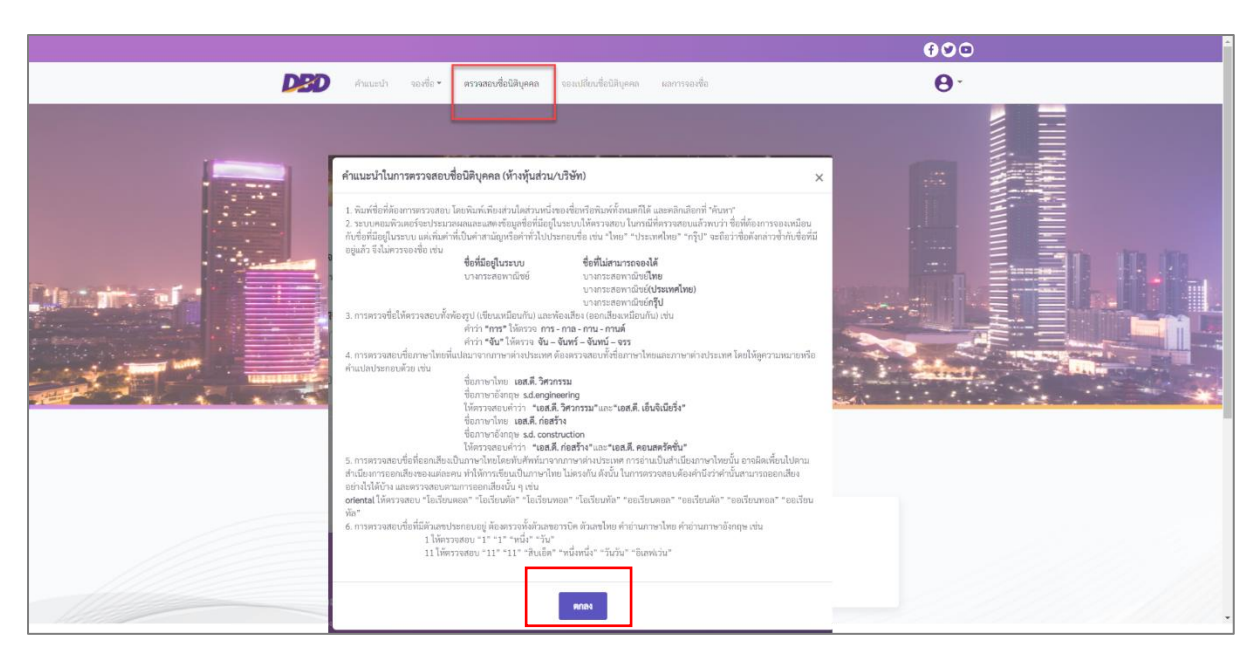

รูปที่ 7 เลือกเมนูตรวจสอบชื่อนิติบุคคล

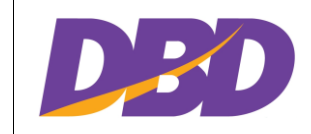

โครงการพัฒนาระบบจองชื่อนิติบุคคลอัตโนมัติ กรมพัฒนาธุรกิจการค้า

ตรวจสอบชื่อ

# 1.2.2 พิมพ์ชื่อนิติบุคคลที่ต้องการตรวจสอบ > คลิก

|                                                                                                    | €♥♡⊡    |
|----------------------------------------------------------------------------------------------------|---------|
| DED คำแนะนำ จองชื่อ - ครวจสอบชื่อนิดิบุคคล จองเปลี่ยนชื่อนิดิบุคคล ผลการจองชื่อ                                                                                    | Θ-      |
| ระบบจองชื่อนิติบุคคลอัดโนมัติ กรมพัฒนาธุรกิจการด้า<br>Department of Business Development<br>ครวจสอบชื่อนิติบุคคล จองชื่อห้างหุ้นส่วน/บริษัทจำกัด จองชื่อบริษัทมหา  | rusinia |
| ตรวจสอบชื่อมิติบุคคล<br>การตรวจสอบและจองชื่อมิติบุคคล ห้างหุ้นส่วน/บริษัทจำกัด<br>กรุณาใส่ชื่อที่ต้องการค้นหา<br>Q (ตั้งแต่ 2 ตัวอักษรชื่นไป)<br>ครวจสอบชื่อ รังศา |         |
|                                                                                                    |         |

รูปที่ 8 พิมพ์ชื่อที่ต้องการตรวจสอบ

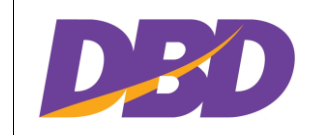

โครงการพัฒนาระบบจองชื่อนิติบุคคลอัตโนมัติ กรมพัฒนาธุรกิจการค้า

### 1.2.3 แสดงหน้ารายการชื่อนิติบุคคลที่เคยทำการจดทะเบียน

| ารุณาใส่ชื่อ <sup>1</sup><br><b>Q</b> เก <sup>ร</sup> | ที่ต้องการค้นหา<br>รียงไกร                                                                     | ndy standing 🖡 sa kaying kining di san sa disan kaying sa disan                  |                                                                            |                                                                                         |
|-------------------------------------------------------|------------------------------------------------------------------------------------------------|----------------------------------------------------------------------------------|----------------------------------------------------------------------------|-----------------------------------------------------------------------------------------|
|                                                       | ร้ยงไกร                                                                                        |                                                                                  |                                                                            |                                                                                         |
| Q កេ                                                  | รียงโกร                                                                                        |                                                                                  |                                                                            |                                                                                         |
|                                                       |                                                                                                |                                                                                  | ตรวจสอบชื่อ ล้างค่า                                                        |                                                                                         |
| ดำขึ้นต้                                              | ัน (ค้นหาคำขึ้นต้เ                                                                             | มของชื่อบิติบคคล)                                                                |                                                                            |                                                                                         |
|                                                       |                                                                                                |                                                                                  |                                                                            |                                                                                         |
|                                                       |                                                                                                |                                                                                  |                                                                            |                                                                                         |
|                                                       |                                                                                                |                                                                                  |                                                                            |                                                                                         |
| สื่อคล้ายที่มี                                        | oti                                                                                            |                                                                                  |                                                                            |                                                                                         |
| ออคล เอทม                                             | อยู่                                                                                           |                                                                                  |                                                                            |                                                                                         |
| 100                                                   |                                                                                                |                                                                                  |                                                                            |                                                                                         |
| แสดง 10                                               | ✓ รายการ                                                                                       |                                                                                  | ค้เ                                                                        | นหา                                                                                     |
| เลดง <u>10</u><br>ลำดับ                               | ✓ รายการ<br>ประเภท                                                                             | ซื่อภาษาไทย                                                                      | ศั<br>ชื่อภาษาอังกฤษ                                                       | นหา<br>สถานะของ<br>บิติบุคคล                                                            |
| แสดง <u>10</u><br>ลำดับ<br>1                          | <ul> <li>รายการ</li> <li>ประเภท</li> <li>บจ.</li> </ul>                                        | <b>ชื่อภาษาไทย</b><br>เครียงไกร                                                  | ค้<br>ชื่อภาษาอังกฤษ<br>หณยNGKRI                                           | นหา<br>สถานะของ<br>นิติบุคคล<br>ยังดำเนินกิจการย                                        |
| แสดง <u>10</u><br>ลำดับ<br>1<br>2                     | <ul> <li>รายการ</li> <li>ประเภท</li> <li>บจ.</li> <li>พจ.</li> </ul>                           | <b>ชื่อภาษาไทย</b><br>เกรียงไกร<br>เกรียงไกร 99                                  | ค้<br>ชื่อภาษาอังกฤษ<br>หณยNGKRI<br>หนายNGKRAI 99                          | นหา<br>สถานะของ<br>บิติบุคคล<br>ยังดำเนินกิจการย<br>ร้าง                                |
| <u>สำคับ</u><br>1<br>2<br>3                           | <ul> <li>รายการ</li> <li>ประเภท</li> <li>บจ.</li> <li>พจ.</li> <li>บค.</li> </ul>              | <b>ชื่อภาษาไทย</b><br>เกรียงไกร<br>เกรียงไกร 99<br>เกรียงไกรกุล                  | ค้<br>ชื่อภาษาอังกฤษ<br>หตะกรุหต<br>หตะกรุหตะ                              | นหา<br>สถานะของ<br>บิติบุคคล<br>ยังดำเนินกิจการย<br>ร้าง<br>บริคณห์                     |
| เสตุร <u>10</u><br><b>ถ้าคับ</b><br>1<br>2<br>3<br>4  | <ul> <li>รายการ</li> <li>ประเภท</li> <li>บจ.</li> <li>พจ.</li> <li>บค.</li> <li>พจ.</li> </ul> | <b>ชื่อภาษาไทย</b><br>เกรียงไกร<br>เกรียงไกร 99<br>เกรียงไกรกุล<br>เกรียงไกร 999 | ศั<br><b>ป๋อภาษาอังกฤษ</b><br>KRIENGKRI<br>KRIANGKRAI 99<br>KREANGKRAI 999 | นหา<br>สถานะของ<br>บิติบุคคล<br>ยังดำเนินถิจการย<br>ร้าง<br>บริคณห์<br>ยังดำเนินกิจการย |

รูปที่ 9 แสดงรายชื่อที่ตรวจสอบ

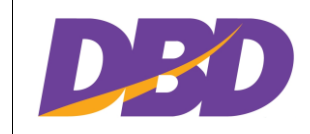

# การใช้ตัวเลือก "คำขึ้นต้น" จะใช้เมื่อชื่อที่ผู้ใช้งานต้องการตรวจสอบ มีคำที่ต้องการ

| ค้นหาขึ้นต้นชื่อเส                                         | สมอ > ทำเครื่องหมาย 🔽                | > คลิก                                                                                                    | 10 |
|------------------------------------------------------------|--------------------------------------|----------------------------------------------------------------------------------------------------|----|
|                                                            |                                      |                                                                                                    |    |
| <b>ตรวจสอบชื่อนิติบุคคล</b><br>การตรวจสอบและจองชื่อนิติบคค | ล ห้างหันส่วน/บริษัทจำกัด            |                                                                                                    |    |
| กรุณาใส่ชื่อที่ต้องการค้นหา                                | Security of the second second second |                                                                                                    |    |
|                                                            |                                      | and the second second second second second second second second second second second second second second second |    |

รูปที่ 10 แสดงรายชื่อที่ค้นหาแบบเลือกคำขึ้นต้น

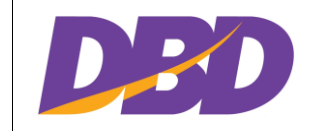

ตัวอย่าง "การก่อสร้าง" หากเลือกใช้คำสั่งคำขึ้นต้น รายชื่อที่แสดงจะขึ้นต้นด้วยคำ
 ว่า "การก่อสร้าง" ทั้งหมด เป็นต้น

| <b>มจสอบชื่อท</b><br>ตรวจสอบแล                | <b>นิติบุคคล</b><br>ละจองชื่อนิติบุค | เคล ห้างหุ้นส่วน/บริษัทจำกัด |                     |                       |
|-----------------------------------------------|--------------------------------------|------------------------------|---------------------|-----------------------|
| ารุณาใส่ชื่อที่                               | ไต้องการค้นหา                        |                              |                     |                       |
| <ul> <li>Q ก่อส</li> <li>คำขึ้นต้น</li> </ul> | ร์ร้าง<br>                           | ันของชื่อนิติบุคคล)          | ตรวจสอบชื่อ ถ้างค่า |                       |
| ชื่ <b>อคล้ายที่มีอ</b><br>เสดง 10            | <b>วยู่</b><br>❤ รายการ              | ī                            | ค้น                 | หา                    |
| ลำดับ                                         | ประเภท                               | ชื่อภาษาไทย                  | ชื่อภาษาอังกฤษ      | สถานะของ<br>นิติบุคคล |
| 1                                             | หจ.                                  | ก่อสร้าง                     |                     | ร้าง                  |
| 2                                             | หจ.                                  | ก่อสร้าง 17                  | CONSTRUCTION 17     | ยังดำเนินกิจการอยู่   |
| 3                                             | หจ.                                  | ก่อสร้าง 33                  | CONSTRUCTION 33     | เสร็จการชำระบัญชี     |
| 4                                             | หจ.                                  | ก่อสร้าง 38                  | KOSANG 38           | ร้ำง                  |
| 5                                             | หจ.                                  | ก่อสร้าง 51                  | CONSTRUCTION 51     | ยังดำเนินกิจการอยู่   |
| 6                                             | หจ.                                  | ก่อสร้าง 69                  | KORSANG 69          | ยังดำเนินกิจการอยู่   |

รูปที่ 11 แสดงรายชื่อที่ค้นหาแบบเลือกคำขึ้นต้น

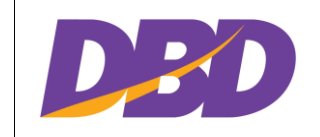

สามารถคลิกจองชื่อนิติบุคคล ในกรณีที่ตรวจสอบชื่อแล้วไม่พบชื่อซ้ำ > คลิก
 จงของ เสื่อออ ใ \*22

| al      | 0 % 0 0          |
|---------|------------------|
| เพื่อออ | งได้บิติบดดล     |
| 611010  | NEO PALI ÓLILIEI |

| สราวสุดเพื่อนิซินอออ                                                              | • |
|-----------------------------------------------------------------------------------|---|
| ท ง งงถอบ ขอ แลงยุ่งทรด<br>การตรวจสอบและจองชื่อนิดีบุคคล ห้างหุ้นส่วน/บริษัทจำกัด |   |
| กรุณาใส่ชื่อที่ต้องการค้นหา<br>Q ภคพร ซิลล่า                                      |   |
| ชื่อคล้ายที่มีอยู่<br>แสดง[10 ♥] รายการ คั้นหา                                    |   |
| สำหับ ประเภท ซื้อภาษาไทย ซื้อภาษาอังกฤษ สถานะของมิติบุคคล                         | 1 |
| ไม่พบรายการ                                                                       |   |
| แสดง 0 ถึง 0 จากทั้งหมด 0 รายการ ย้อนกลับ ถัดไป                                   | * |

รูปที่ 12 แสดงรายชื่อที่ค้นหา (คลิกจองชื่อ)

 แสดงหน้าต่างประเภทนิติบุคคล คลิกเลือกประเภทนิติบุคคลที่ต้องการจอง > ชื่อที่ กรอกข้างต้นจะถูกส่งไปที่หน้าจองชื่อในขั้นตอนการจองชื่อนิติบุคคล

| <b>ตรวจสอบชื่อนิดิบุคคล</b><br>การตรวจสอบและจองชื่อนิดิบุคคเ                                    | กรุณาเ      | ลือกประเภทนิติบุคคลที่ต้องการจองชื่อ | ×    |                |
|-------------------------------------------------------------------------------------------------|-------------|--------------------------------------|------|----------------|
| กรุณาใส่ชื่อที่ต้องการคันหา                                                                     |             | ห้างหุ้บส่วน∕บริษัทจำกัด             |      |                |
| <ul> <li>คำขึ้นดิน (ดับหาคำขึ้นดินของชื่อ)</li> <li>ดำขึ้นดิน (สามาคำขึ้นดินของชื่อ)</li> </ul> | นิดิบุคคล)  |                                      |      |                |
| <del>ชื่อคลายที่มีอยู่</del><br>แสดง 10 🖍 รายการ                                                |             |                                      | ค้นห | n              |
| สำคับ ประเภท                                                                                    | ชื่อภาษาไทย | ซื่อภาษาอังกฤษ                       | สถาเ | นะของนิติบุคคล |
|                                                                                                 |             | ไม่พบรายการ                          |      |                |

รูปที่ 13 แสดงรายชื่อที่ค้นหา (คลิกจองชื่อ) (ต่อ)

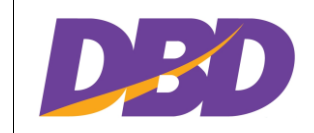

5) แสดงหน้าต่างข้อควรทราบ ถ้าผู้ใช้งานต้องการจองชื่อผ่านระบบนี้ ให้คลิก 🚥

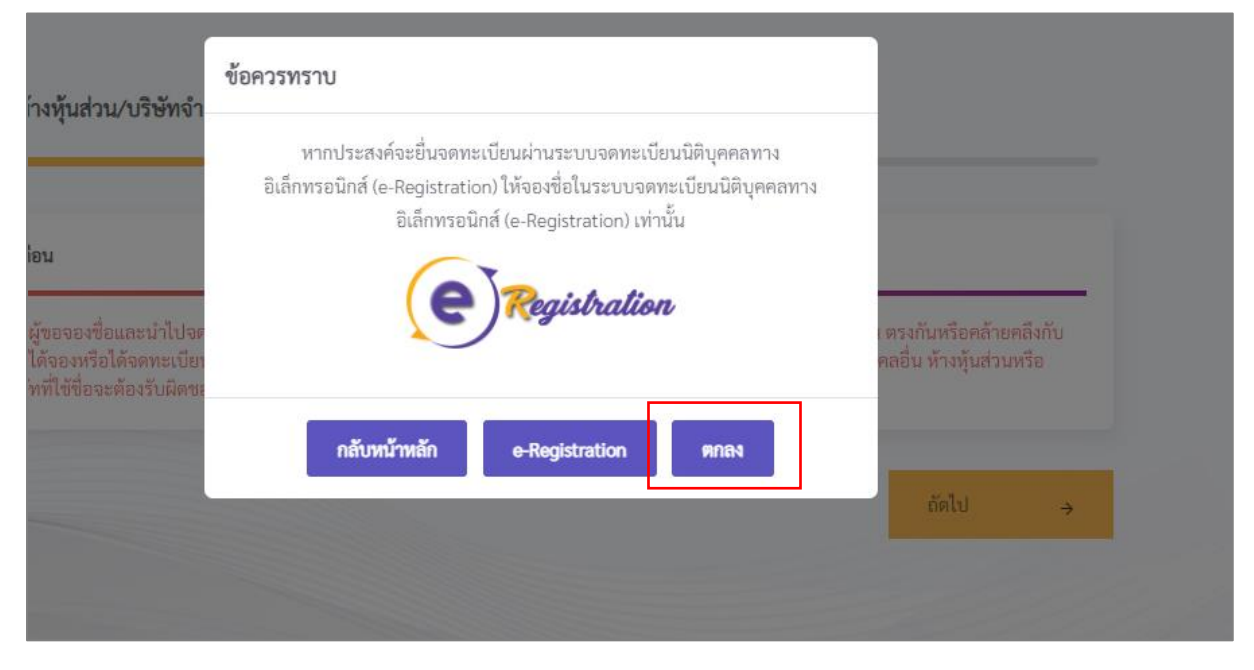

รูปที่ 14 การจองชื่อนิติบุคคล จากกระบวนการตรวจสอบชื่อนิติบุคคล

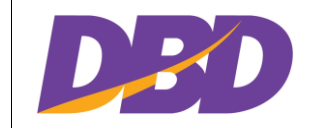

โครงการพัฒนาระบบจองชื่อนิติบุคคลอัตโนมัติ กรมพัฒนาธุรกิจการค้า

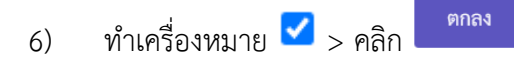

| หรือ                                     | ได้จดทะเบียนไว้ก่อน โดยระบบคอมพิวเตอร์จะประมวลผลและแสดงรายชื่อนิติบุคคลที่มีอยู่ในฐานข้อมูลให้ตรวจสอบก่อนจองชื่อ                                                                                                    |
|------------------------------------------|----------------------------------------------------------------------------------------------------|
| ข้อ                                      | 2                                                                                                    |
| ชื่อที่<br>งองเ<br>ทะเเ<br>คล้าเ<br>พาถ์ | ใช้จดทะเบียนห้างหุ้นส่วนหรือบริษัทจำกัดจะต้องมิใช่ชื่อที่เหมือนหรือมีเสียงเรียกขานตรงกัน หรือคล้ายคลึงกับชื่อนิติบุคคลอื่นที่ได้<br>หรือได้จดทะเบียนไว้ก่อนแล้ว จนทำให้บุคคลอื่นเข้าใจผิดได้ หรือขัดระเบียบสำนักงานทะเบียนหุ้นส่วนบริษัทกลางว่าด้วยการจด<br>เยนห้างหุ้นส่วนและบริษัท ในกรณีได้จดทะเบียนห้างหุ้นส่วนหรือบริษัทจำกัดที่ใช้ชื่อที่เหมือนหรือมีเสียงเรียกขานตรงกัน หรือ<br>มคลึงกับชื่อนิติบุคคลอื่น ผู้ขอจองชื่อ/ ห้างหุ้นส่วน/บริษัทจำกัด ต้องรับผิดชอบในการใช้ชื่อนั้นตามประมวลกฎหมายแพ่งและ<br>เชย์ มาตรา 18 มาตรา 67 และมาตรา 1115 และต้องจดทะเบียนแก้ไชชื่อที่นทีที่ทราบหรือควรทราบ |
| ข้อ                                      | 3                                                                                                    |
| ชื่อที่<br>ห้างเ                         | ขอใช้นี้ หากเป็นชื่อที่เหมือนหรือมีเสียงเรียกขานตรงกัน หรือคล้ายคลึงกับชื่อของนิติบุคคลอื่นที่ได้ขอใช้ชื่อไว้ก่อนแล้ว ผู้ขอจองชื่อ/<br>รุ้นส่วน/บริษัทจำกัด จะดำเนินการแก้ไขทันที                                                                                                    |
| ข้อ                                      | 4                                                                                                    |
| นาย<br>กลาง                              | ทะเบียนจะปฏิเสธการรับจดทะเบียนเกี่ยวกับการใช้ชื่อนิติบุคคล กรณีที่ชื่อที่รับจองนั้นขัดระเบียบสำนักงานทะเบียนหุ้นส่วนบริษัท<br>เว่าด้วยการจดทะเบียนห้างหุ้นส่วนและบริษัท หรือกฎหมายอื่นที่เกี่ยวข้อง                                                                                                    |
| 2 ห้า                                    | งหุ้นส่วน/บริษัท นี้ยอมรับข้อตกลงดังกล่าวข้างต้นทุกประการ                                                                                                    |
|                                          | —                                                                                                    |
|                                          |                                                                                                    |

### รูปที่ 15 การจองชื่อนิติบุคคล จากกระบวนการตรวจสอบชื่อนิติบุคคล (ต่อ)

|                                        | 7)                                                       | แสดงหน้าต่า                                                             | งคำเตือน > คลิเ                                                             | ถัดไป                                               | ÷                                             |                                                                                                    |
|----------------------------------------|----------------------------------------------------------|-------------------------------------------------------------------------|-----------------------------------------------------------------------------|-----------------------------------------------------|-----------------------------------------------|----------------------------------------------------------------------------------------------------|
| จองชื่อห้างหุ้นส่                      | วน/บริษัทจำ                                              | ากัด                                                                    |                                                                             |                                                     |                                               |                                                                                                    |
|                                        | คำเตี                                                    | อน                                                                      |                                                                             |                                                     |                                               |                                                                                                    |
| คำเตือน<br>**<br>คล้ายคลี<br>ห้างหุ้นส | **ผู้ขอจอง <sup>;</sup><br>งกับชื่อที่ได้<br>วนหรือบริษ์ | ชื่อและนำไปจดทะเบีย<br>่จองหรือได้จดทะเบียน<br>ัทที่ใช้ชื่อจะต้องรับผิด | นต้องตรวจสอบและพิจา<br>เว้ก่อนแล้วหรือไม่ หากขึ่<br>ชอบในการใช้ชื่อดังกล่าว | รณาด้วยตนเองว่<br>อที่ใช้เหมือนหรือ<br>ตามประมวลกฎง | าซื่อที่ต้องกา<br>มีเสียงเรียกจ<br>หมายแพ่งแล | ารใช้เหมือนหรือมีเสียงเรียกขาน ตรงกันหรือ<br>ขานตรงกันหรือคล้ายคลึงกับชื่อนิติบุคคลอื่น<br>ษะพาณิชย์ มาตรา 1115**** |
|                                        |                                                          |                                                                         |                                                                             |                                                     |                                               | ถัดไป →                                                                                                    |

รูปที่ 16 การจองชื่อนิติบุคคล จากกระบวนการตรวจสอบชื่อนิติบุคคล (ต่อ)

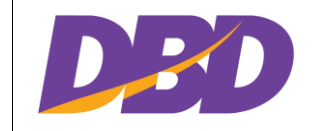

โครงการพัฒนาระบบจองชื่อนิติบุคคลอัตโนมัติ กรมพัฒนาธุรกิจการค้า

8) แสดงหน้าต่างคำเตือน > คลิก

ถัดไป

| ถัดไป |  |  |
|-------|--|--|
|       |  |  |

| จองชื่อห้างหุ้นส่วน/บริษัทจำกัด                                                             |                                                                                                    |
|---------------------------------------------------------------------------------------------|----------------------------------------------------------------------------------------------------|
| คำเตือน                                                                                     |                                                                                                    |
|                                                                                             |                                                                                                    |
| คำเตือน                                                                                     |                                                                                                    |
| ****ผู้ขอจองชื่อและนำ<br>คล้ายคลึงกับชื่อที่ได้จองหรือไ<br>ห้างหุ้นส่วนหรือบริษัทที่ไช้ชื่อ | ไปจดทะเบียนต้องตรวจสอบและพิจารณาด้วยตนเองว่าชื่อที่ต้องการใช้เหมือนหรือมีเสียงเรียกขาน ตรงกันหรือ<br>ก้จดทะเบียนไว้ก่อนแล้วหรือไม่ หากชื่อที่ใช้เหมือนหรือมีเสียงเรียกขานตรงกันหรือคล้ายคลึงกับชื่อนิติบุคคลอื่น<br>จะต้องรับผิดชอบในการใช้ชื่อดังกล่าวตามประมวลกฎหมายแพ่งและพาณิชย์ มาตรา 1115**** |
|                                                                                             | ถัดไป →                                                                                                    |

รูปที่ 17 การจองชื่อนิติบุคคล จากกระบวนการตรวจสอบชื่อนิติบุคคล (ต่อ)

 ระบบจะแสดงรายละเอียดของผู้ใช้งานตามที่ได้ลงทะเบียนเข้าใช้งาน โดยรายละเอียด ดังกล่าวสามารถแก้ไขได้ เลือกประเภทธุรกิจ และรายละเอียดธุรกิจ > คลิก

| ผู้ขอจองชื่อ<br>คำนำหนัง/Title* ชื่อผู้ขอจองชื่อ/Name*<br>นาย × ▼ เกรียงไกร<br>ประเภทบัตร/dentity.card Type* หมายแลขบัตร//D i<br>เลขที่บัตรประชาชน × ▼ 131581561352<br>เมอร์โหรศัพท์/Phone Number*<br>0859911789 | นามสฤลผู้ของอะชื่อ/Sumame*<br>โกรบุตร<br>Number*<br>1<br>อึมมa/E-Mail*<br>Wilaiporn.p@betimes.biz |
|----------------------------------------------------------------------------------------------------|---------------------------------------------------------------------------------------------------|
| ประเภทธุรกิจ/Business Type*<br>กรุณาเลือก<br>รายสะเอียดธุรกิจอื่นๆ/Other Business Detail                                                                                                    | รายละเอียดธุรกิจ/Business Details<br>กรุณาเลือก                                                   |
| < ข้อนกลับ                                                                                                    | อัตโป →                                                                                           |

รูปที่ 18 การจองชื่อนิติบุคคล จากกระบวนการตรวจสอบชื่อนิติบุคคล (ต่อ)

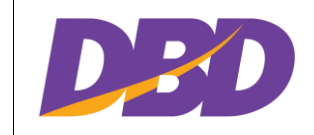

 ระบบจะแสดงข้อมูลชื่อภาษาไทยที่กรอกในการตรวจสอบชื่อนิติบุคคล โดยสามารถ กรอกชื่อภาษาอังกฤษ และจองชื่อนิติบุคคลได้

|   | ชื่อที่ขอจอง/Name Requested |                              |  |
|---|-----------------------------|------------------------------|--|
| г | ชื่อภาษาไทย/Thai Name*      | ชื่อภาษาอังกฤษ/English Name* |  |
|   | ภคพร วิลล่า                 | กรอกชื่อภาษาอังกฤษ           |  |
|   |                             | ตรวจสอบชื่อที่ขอจอง ล้างค่า  |  |

รูปที่ 19 การจองชื่อนิติบุคคล จากกระบวนการตรวจสอบชื่อนิติบุคคล (ต่อ)

#### 1.3 การจองชื่อห้างหุ้นส่วน / บริษัทจำกัด

1.3.1 เลือกเมนู "จองชื่อห้างหุ้นส่วน / บริษัทจำกัด"

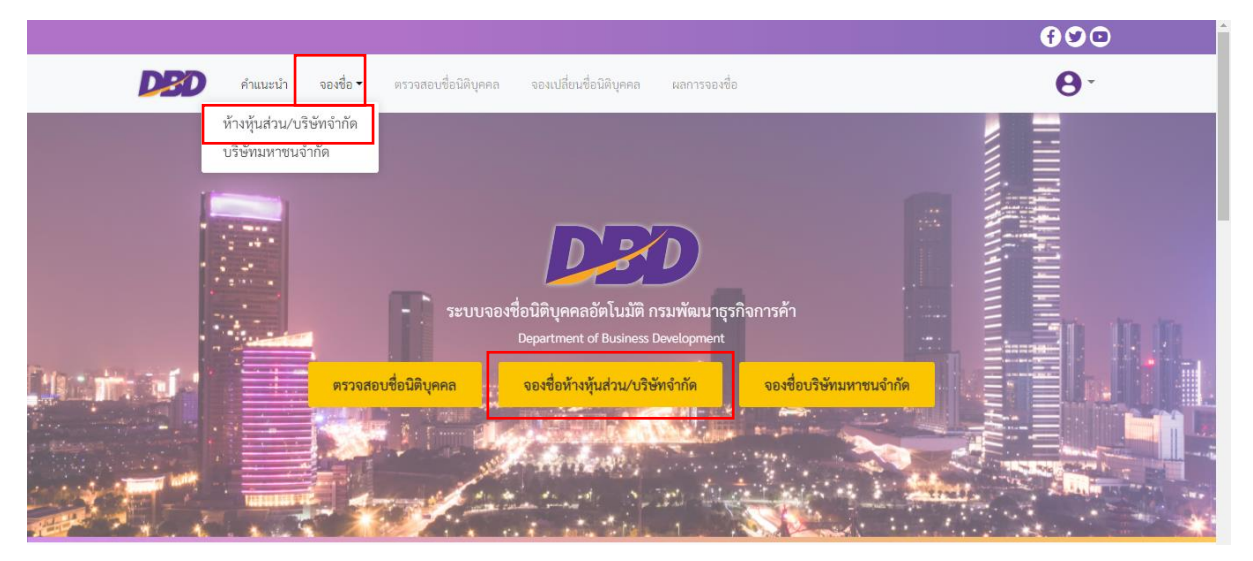

รูปที่ 20 เลือกเมนู จองชื่อห้างหุ้นส่วน/บริษัทจำกัด

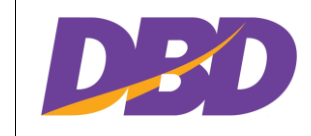

#### 1.3.2 แสดงหน้าต่างข้อควรทราบ

ถ้าผู้ใช้งานต้องการจองชื่อผ่านระบบนี้ ให้คลิก พรือ สามารถจองชื่อผ่าน
 ระบบ e-Registration โดยคลิก (หน้าต่างนี้จะแสดงเมื่อเข้าเมนูจองชื่อครั้งแรกเท่านั้น)

|                                                     | ข้อควรทราบ                                                                                                    |                                                   |
|-----------------------------------------------------|----------------------------------------------------------------------------------------------------|---------------------------------------------------|
| วน/บรษทจา-                                          | หากประสงค์จะยื่นจดทะเบียนผ่านระบบจดทะเบียนนิติบุคคลทาง<br>อิเล็กทรอนิกส์ (e-Registration) ให้จองชื่อในระบบจดทะเบียนนิติบุคคลทาง<br>อิเล็กทรอนิกส์ (e-Registration) เท่านั้น |                                                   |
| ชื่อและนำไปจะ<br>รือได้จดทะเบียา<br>เจะต้องรับผิดชะ | Registration                                                                                                    | เ ครงกันหรือคล้ายคลึงเ<br>คลอื่น ห้างหุ้นส่วนพรือ |
|                                                     | กลับหน้าหลัก e-Registration ตกลง                                                                                                    | ถัดไป                                             |
|                                                     |                                                                                                    |                                                   |

รูปที่ 21 หน้าต่างข้อควรทราบ

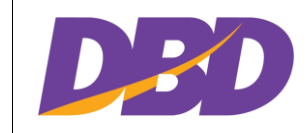

โครงการพัฒนาระบบจองชื่อนิติบุคคลอัตโนมัติ กรมพัฒนาธุรกิจการค้า

### 1.3.3 แสดงหน้าต่าง เงื่อนไขในการจองและขอใช้ชื่อนิติบุคคล

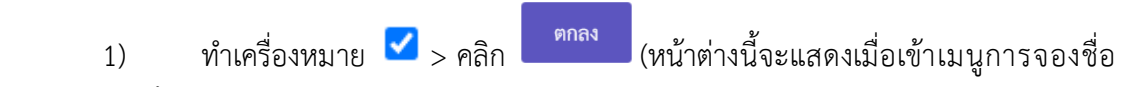

นิติบุคคลเป็นครั้งแรก)

| iŝ                     | อได้จดทะเบียนไว้ก่อน โดยระบบคอมพิวเตอร์จะประมวลผลและแสดงรายชื่อนิติบุคคลที่มีอยู่ในฐานข้อมูลให้ตรวจสอบก่อนจองชื่อ                                                                                                    |  |
|------------------------|----------------------------------------------------------------------------------------------------|--|
| ji                     | 2                                                                                                    |  |
| ່<br>ໄຮ<br>1<br>1<br>1 | ที่ใช้จดทะเบียนห้างหุ้นส่วนหรือบริษัทจำกัดจะต้องมีใช่ชื่อที่เหมือนหรือมีเสียงเรียกขานตรงกัน หรือคล้ายคลึงกับชื่อนิติบุคคลอื่นที่ได้<br>งหรือได้จดทะเบียนไว้ก่อนแล้ว จนทำให้บุคลอื่นเข้าใจผิดได้ หรือขัดระเบียบสำนักงานทะเบียนหุ้นส่วนบริษัทกลางว่าด้วยการจด<br>เบียนห้างหุ้นส่วนและบริษัท ในกรณีได้จดทะเบียนห้างหุ้นส่วนหรือบริษัทจำกัดที่ใช้ชื่อที่เหมือนหรือมีเสียงเรียกขานตรงกัน หรือ<br>ายคลึงกับชื่อนิติบุคคลอื่น ผู้ขอจองชื่อ/ ห้างหุ้นส่วน/บริษัทจำกัด ต้องรับผิดชอบในการใช้ชื่อนั้นตามประมวลกฎหมายแพ่งและ<br>ณิชย์ มาตรา 18 มาตรา 67 และมาตรา 1115 และต้องจดทะเบียนแก้ไชชื่อทันทีที่ทราบหรือควรทราบ |  |
| ป้า                    | 3                                                                                                    |  |
| ie                     | ที่ขอใช้นี้ หากเป็นชื่อที่เหมือนหรือมีเสียงเรียกขานตรงกัน หรือคล้ายคลึงกับชื่อของนิติบุคคลอื่นที่ได้ขอใช้ชื่อไว้ก่อนแล้ว ผู้ขอจองชื่อ/<br>งหุ้นส่วน/บริษัทจำกัด จะดำเนินการแก้ไขทันที                                                                                                    |  |
| ข้า                    | 0.4                                                                                                    |  |
| าร<br>วา               | ยทะเบียนจะปฏิเสธการรับจดทะเบียนเกี่ยวกับการใช้ชื่อนิติบุคคล กรณีที่ชื่อที่รับจองนั้นขัดระเบียบสำนักงานทะเบียนหุ้นส่วนบริษัท<br>างว่าด้วยการจดทะเบียนห้างหุ้นส่วนและบริษัท หรือกฎหมายอื่นที่เกี่ยวข้อง                                                                                                    |  |
| 2                      | ห้างหุ้นส่วน/บริษัท นี้ยอมรับข้อตกลงดังกล่าวข้างต้นทุกประการ                                                                                                    |  |

รูปที่ 22 หน้าต่าง เงื่อนไขในการจองและขอใช้ชื่อนิติบุคคล

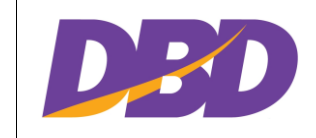

โครงการพัฒนาระบบจองชื่อนิติบุคคลอัตโนมัติ กรมพัฒนาธุรกิจการค้า

#### 1.3.4 หน้าคำเตือน

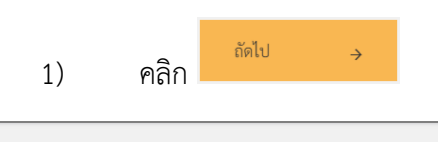

| ชื่อห้างหุ้นส่วน/บริษัทจำกัด                                                 |                                                                                                    |
|------------------------------------------------------------------------------|----------------------------------------------------------------------------------------------------|
| คำเตือน                                                                      |                                                                                                    |
|                                                                              |                                                                                                    |
| ้ำเตือน                                                                      |                                                                                                    |
|                                                                              |                                                                                                    |
| ****ผู้ขอจองชื่อแ<br>คล้ายคลึงกับชื่อที่ได้จอง<br>ห้างหุ้นส่วนหรือบริษัทที่ไ | ละนำไปจดทะเบียนต้องตรวจสอบและพิจารณาด้วยตนเองว่าชื่อที่ต้องการใช้เหมือนหรือมีเสียงเรียกขาน ตรงกันหรือ<br>หรือได้จดทะเบียนไว้ก่อนแล้วหรือไม่ หากชื่อที่ใช้เหมือนหรือมีเสียงเรียกขานตรงกันหรือคล้ายคลึงกับชื่อนิติบุคคลอื่า<br>ช้ชื่อจะต้องรับผิดชอบในการใช้ชื่อดังกล่าวตามประมวลกฎหมายแพ่งและพาณิชย์ มาตรา 1115**** |

รูปที่ 23 หน้าคำเตือน

ถัดไป

#### 1.3.5 กรอกรายละเอียดผู้ขอจองชื่อ

1) ระบบจะแสดงรายละเอียดของผู้ใช้งานตามที่ได้ลงทะเบียนเข้าใช้งาน โดย

 $\rightarrow$ 

รายละเอียดดังกล่าวสามารถแก้ไขได้ > คลิก

| เบอร์โทรศัพท์/Phone Number*         อีเมล/E-Mail*           0859911789         Wilaiporn.p@betimes.biz           ประเภทธุรกิจ/Business Type*         รายสะเอียดรูรกิจ/Business Details           กรุณาเลือก         ทรูณาเลือก           รายสะเอียดรูรกิจอื่นๆ/Other Business Detail | <ul> <li>คำนำหนัง/Title* ชื่อผู้ขอจองชื่อ/Name*</li> <li>นาย × </li> <li>แกรียงไกร</li> <li>ประเภทบัตร/Identity card Type* หมายเลขบัตร/ID Num</li> <li>เลขที่บัตรประชาชน × </li> </ul> | นามสุดญัขอจองซื่ย/Sumame*  โกรบุตร  mber* |
|----------------------------------------------------------------------------------------------------|----------------------------------------------------------------------------------------------------|-------------------------------------------|
| ประเภทธุรกิจ/Business Type* รายละเอียดรุรกิจ/Business Details<br>กรุณาเลือก • กรุณาเลือก •<br>รายละเอียดรุรกิจอื่นๆ/Other Business Detail                                                                                                    | เบอร์โทรศัพท์/Phone Number*<br>0859911789                                                                                                    | อึ่นเท/E-Mail•<br>Wilaiporn.p@betimes.biz |
| รายละเอียหสุรกิจอื่นๆ/Other Business Detail                                                                                                    | ประเภทธุรกิจ/Business Type*<br>กรุณาเลือก                                                                                                    | รายละเอียครุรกิจ/Business Details         |
| รายกะแอ็มกรรกิจขึ้นๆ                                                                                                    | รายละเอียดธุรกิจอื่นๆ/Other Business Detail<br>รายละเอียดธุรกิจอื่นๆ                                                                                                    |                                           |

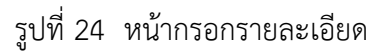

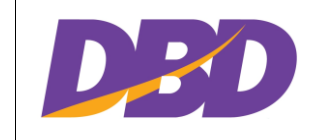

#### 1.3.6 หน้าชื่อที่ขอจอง

กรอกชื่อนิติบุคคลที่ต้องการจอง > คลิก

ตรวจสอบชื่อที่ขอจอง

| อ่อห้างหุ้นส่วน/บริษัทจำกัด |                                      |  |
|-----------------------------|--------------------------------------|--|
| ชื่อที่ขอจอง/Name Requested |                                      |  |
| ชื่อภาษาไทย/Thai Name*      | ชื่อภาษาอังกฤษ/English Name <b>*</b> |  |
| พินแกา ดอกไข้               | Pimpaka Flower                       |  |

รูปที่ 25 หน้าชื่อที่ขอจอง

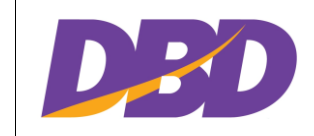

# 1.3.7 แสดงสถานะ โดยสถานะของการจองมีทั้งหมด 3 สถานะ ได้แก่

| 1) | สถาบะจองได้ ให้ทำเครื่องหมาย | < | > คลิก   | ยืนยันการใช้ชื่อ |
|----|------------------------------|---|----------|------------------|
| ±) |                              |   | 2 110111 |                  |

| ชอภาษาไทย/Thai Name*                                                                                               |                                 | ชื่อภาษาอังกฤษ/Eng | glish Name*                         |              |
|----------------------------------------------------------------------------------------------------|---------------------------------|--------------------|-------------------------------------|--------------|
| พิมผกา ดอกไม้                                                                                                    |                                 | Pimpaka Flower     |                                     |              |
|                                                                                                    | ตรวจสอบชื่อที่ข                 | อจอง ล้างค่า       |                                     |              |
|                                                                                                    |                                 |                    |                                     |              |
|                                                                                                    | 🗹 สา:                           | มารถจองได้         |                                     |              |
|                                                                                                    |                                 |                    |                                     |              |
|                                                                                                    |                                 |                    |                                     |              |
|                                                                                                    |                                 |                    |                                     |              |
| ชื่อที่คล้ายหรือเหมือนซึ่งมีอยู่แล้ว<br>แสดง 10 →รายการ                                                            |                                 |                    | φ.<br>182                           |              |
| ชื่อที่คล้ายหรือเหมือนซึ่งมีอยู่แล้ว<br>แสดง [10 	✔] รายการ                                                        |                                 |                    | ค้นหา                               |              |
| ชื่อที่คล้ายหรือเหมือนซึ่งมีอยู่แล้ว<br>แสดง 10 ✓ รายการ<br>ลำดับ †↓ ประเภท ↑↓                                     | ชื่อภาษาไทย                     | t1                 | ค้นหา<br>ชื่อภาษาอังกฤษ             | t i          |
| ชื่อที่คล้ายหรือเหมือนซึ่งมีอยู่แล้ว<br>แสดง 10 ✓ รายการ<br>ลำดับ ↑↓ ประเภท ↑↓                                     | <del>ชื่</del> อภาษาไทย<br>ไม่พ | 1↓<br>บรายการ      | ค้นหา<br>ชื่อภาษาอังกฤษ             | ţţ           |
| ชื่อที่คล้ายหรือเหมือนซึ่งมีอยู่แล้ว<br>แสดง 10 ✓ รายการ<br>ลำดับ †≀ ประเภท ↑↓<br>แสดง 0 ถึง 0 จากทั้งหมด 0 รายการ | <b>ชื่อภาษาไทย</b><br>ไม่พ      | t1<br>บรายการ      | ค้นหา<br>ชื่อภาษาอังกฤษ<br>ย้อนกลับ | ↑↓<br>ມີດີໄປ |

รูปที่ 26 หน้าชื่อที่ขอจอง (ต่อ)

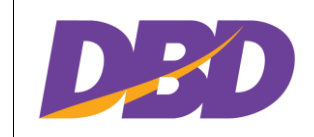

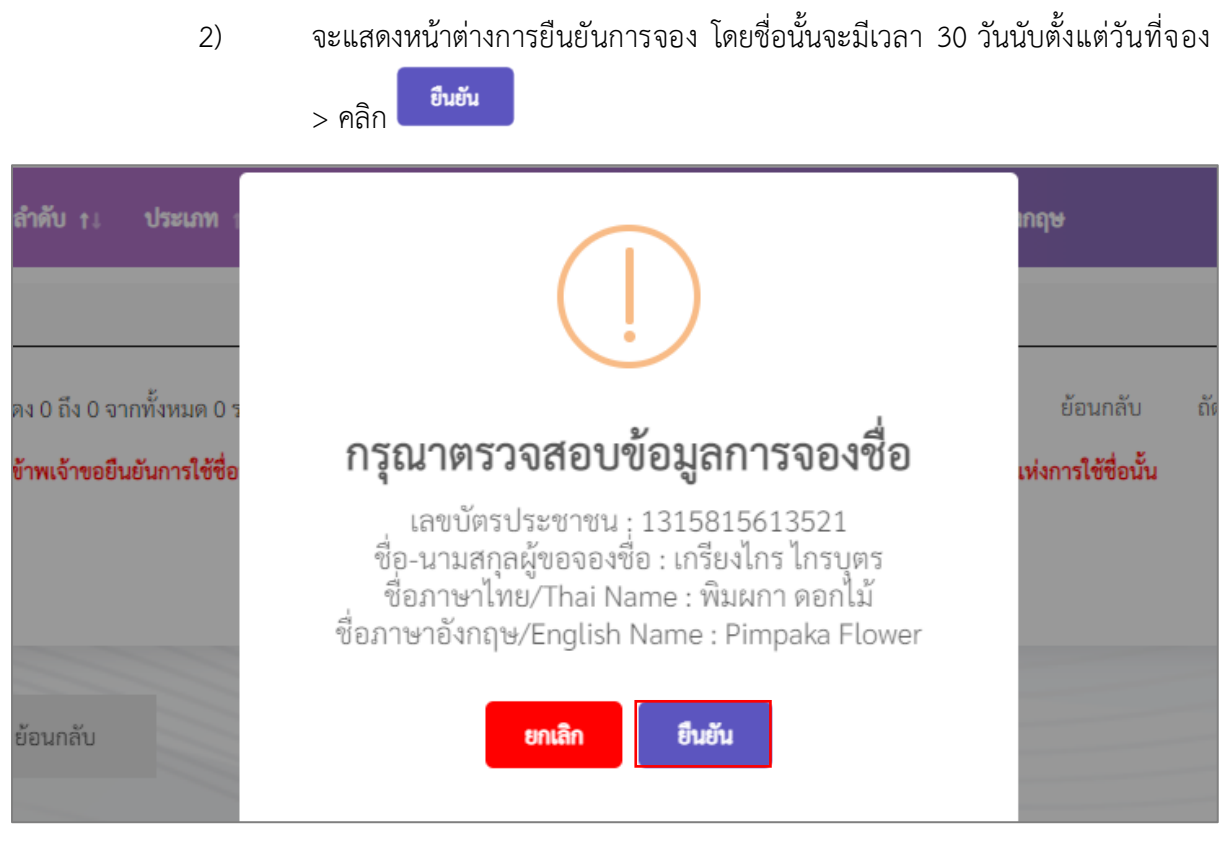

รูปที่ 27 หน้าชื่อที่ขอจอง (ต่อ)

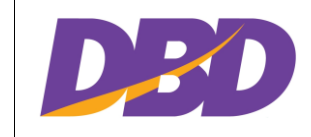

3) จะแสดงหน้าต่างการประเมินความพึงพอใจ

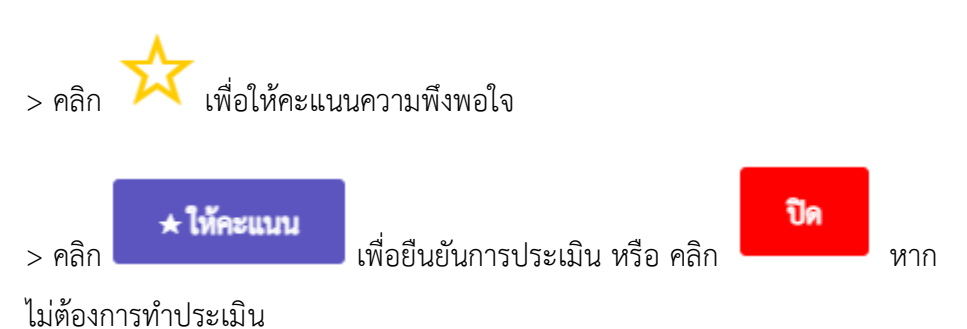

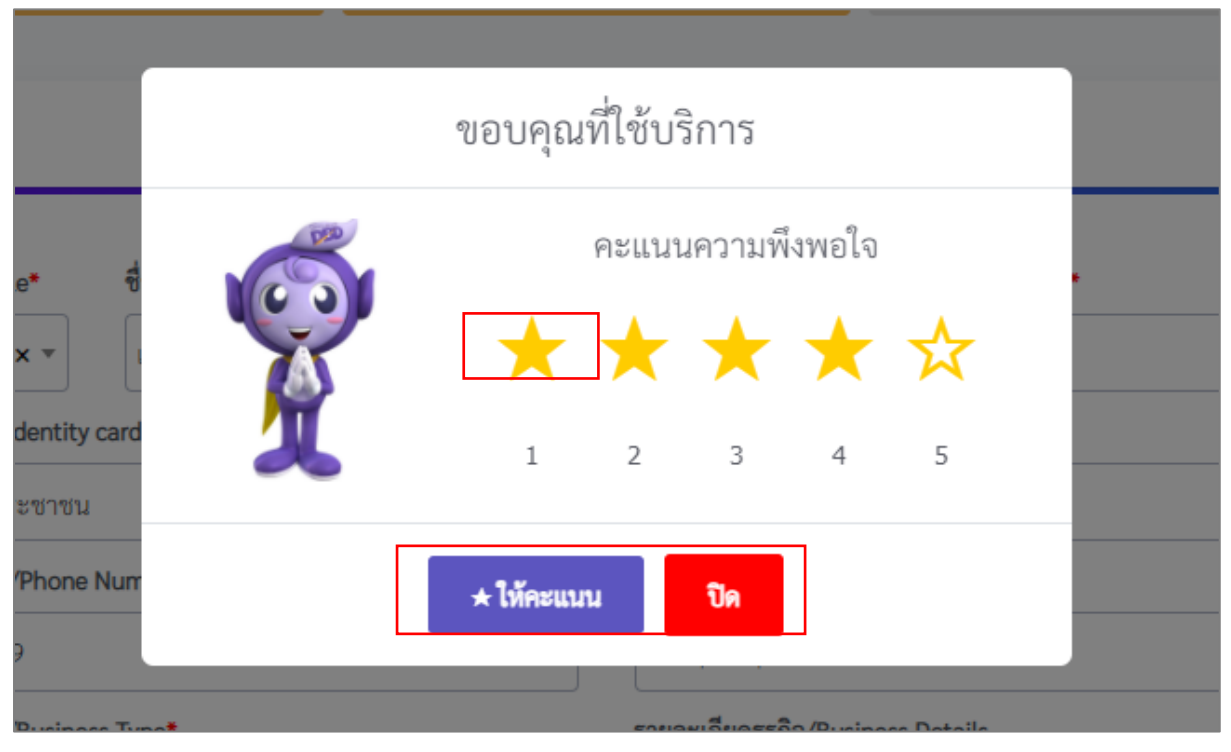

รูปที่ 28 หน้าต่างแบบประเมินความพึงพอใจ

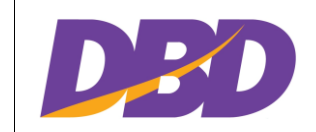

โครงการพัฒนาระบบจองชื่อนิติบุคคลอัตโนมัติ กรมพัฒนาธุรกิจการค้า

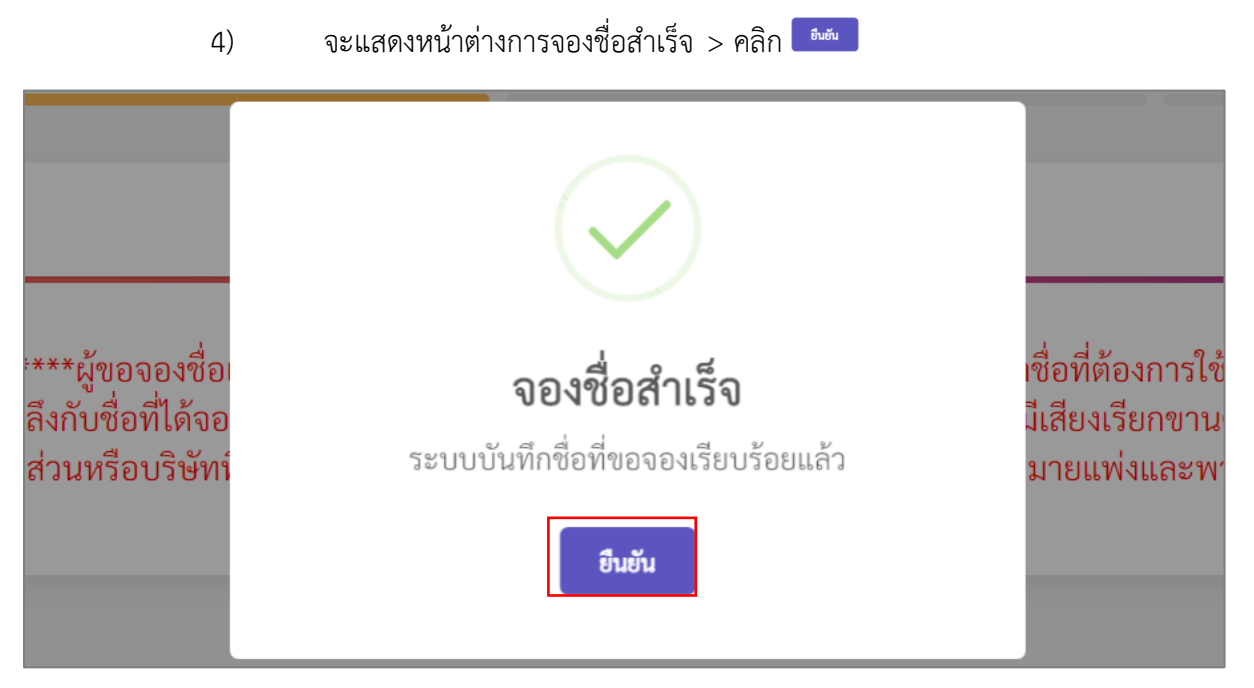

รูปที่ 29 หน้าชื่อที่ขอจอง (ต่อ)

 สถานะไม่สามารถจองได้ – สถานะนี้จะมีเหตุผลที่ไม่สามารถจองได้อยู่ด้านล่าง อย่างในตัวอย่างคือ ไม่สามารถจองได้ เพราะชื่อภาษาไทยไม่สอดคล้องกับ ภาษาอังกฤษ เป็นต้น ด้านล่างของกรอบสถานะ จะมีคำแนะนำ

| อภาษาเทย/Thai Name* | ชื่อภาษาอังกฤษ/English Name*    |  |
|---------------------|---------------------------------|--|
| งนิดา ร้านดอกไม้    | Wanida Flower                   |  |
|                     |                                 |  |
|                     | ตรวจสอบชื่อที่ขอจอง ล้างค่า     |  |
|                     |                                 |  |
|                     | 🔔 ไม่สามารถจองได้               |  |
|                     |                                 |  |
| ชื่อม               | ภาษาไทยไม่สอดคล้องกับภาษาอังกฤษ |  |
| ชื่อม               | มาษาไทยไม่สอดคล้องกับภาษาอังกฤษ |  |

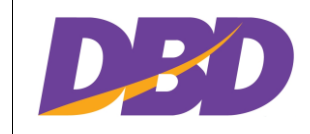

# รูปที่ 30 หน้าชื่อที่ขอจอง (ต่อ)

## 6) ตัวอย่างที่ 2 ของกรณีไม่สามารถจองได้

| ชื่อภาษาไทย/Thai Name* | ชื่อภาษาอังกฤษ/English Name*                                               |  |
|------------------------|----------------------------------------------------------------------------|--|
| พิมผกา ดอกไม้          | Pimpaka Flower                                                             |  |
|                        | ศรวจสอบข้อพีขอจอง<br>1ม่สามารถจองได้                                       |  |
|                        | พรรวจสอบชื่อพีขอจอง ถ้างหา ถ้างหารถจองได้ ต้องงหรือที่ได้ออกแบบโลยน(อองได้ |  |

รูปที่ 31 หน้าชื่อที่ขอจอง (ต่อ)

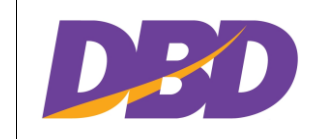

สถานะรอพิจารณา – สถานะนี้ให้ผู้ขอจองได้แนบเอกสาร จากนั้นให้เครื่องหมาย 7) •

| ~ | > คลิก   | ยืนยันการใช้ชื่อ |
|---|----------|------------------|
|   | 2 110111 |                  |

| ชื่อภาษาไทย/Thai Name <b>*</b>                           |                      | ชื่อภาษาอังกฤษ/Eng   | lish Name*     |       |
|----------------------------------------------------------|----------------------|----------------------|----------------|-------|
| โรงเรียน ออย แกรนด์                                      |                      | Oil Grand School     |                |       |
|                                                          | ตรวจสอบชื่อที่บ      | เอจอง ล้างค่า        |                |       |
|                                                          | < กรุณาแนง           | บเอกสารที่เกี่ยว     | ข้อง           |       |
|                                                          |                      |                      |                |       |
| ชื่อที่คล้ายหรือเหมือนซึ่งมีอยู่แล้ว<br>เสดง 10 💙 รายการ |                      |                      | ค้นหา          |       |
| ลำดับ † มีระเภท † เ                                      | ชื่อภาษาไทย          |                      | ชื่อภาษาอังกฤษ | t I   |
|                                                          | ไม่ท                 | เบรายการ             |                |       |
| เสดง 0 ถึง 0 จากทั้งหมด 0 รายการ                         |                      |                      | ย้อนกลับ       | ถัดไป |
| หนังสืออนุญาต/ให้ความเห็นชอบ จากห                        | น่วยงานที่เกี่ยวข้อง |                      |                |       |
|                                                          |                      |                      |                | ,     |
|                                                          |                      |                      |                |       |
|                                                          | ลากและวาง หรือ       | เลือกเอกสารแนบที่นี่ |                |       |
| แนบได้                                                   | ้แฉพาะเอกสารประ      | แถท .pdf .gif .jp    | g และ .png     |       |
|                                                          |                      |                      |                |       |
|                                                          |                      |                      |                |       |
|                                                          |                      |                      |                | i     |

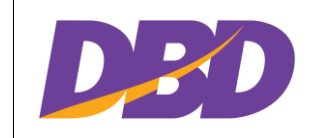

โครงการพัฒนาระบบจองชื่อนิติบุคคลอัตโนมัติ กรมพัฒนาธุรกิจการค้า

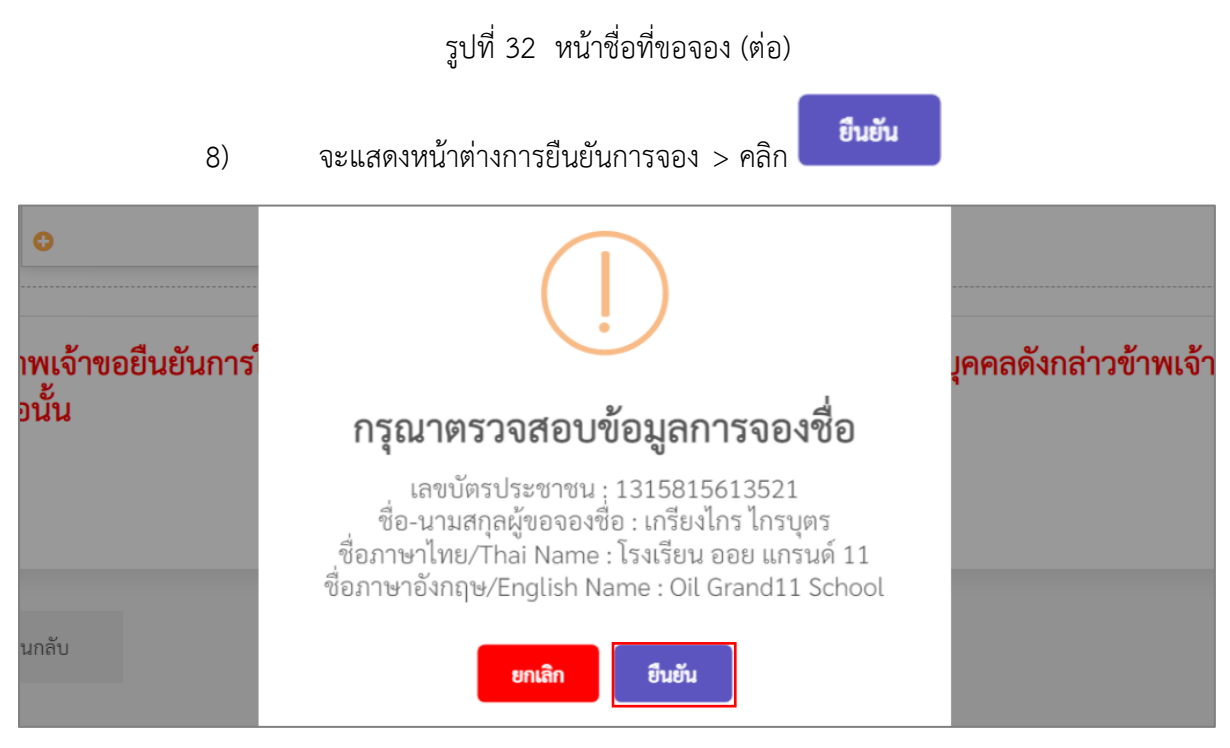

รูปที่ 33 หน้าชื่อที่ขอจอง (ต่อ)

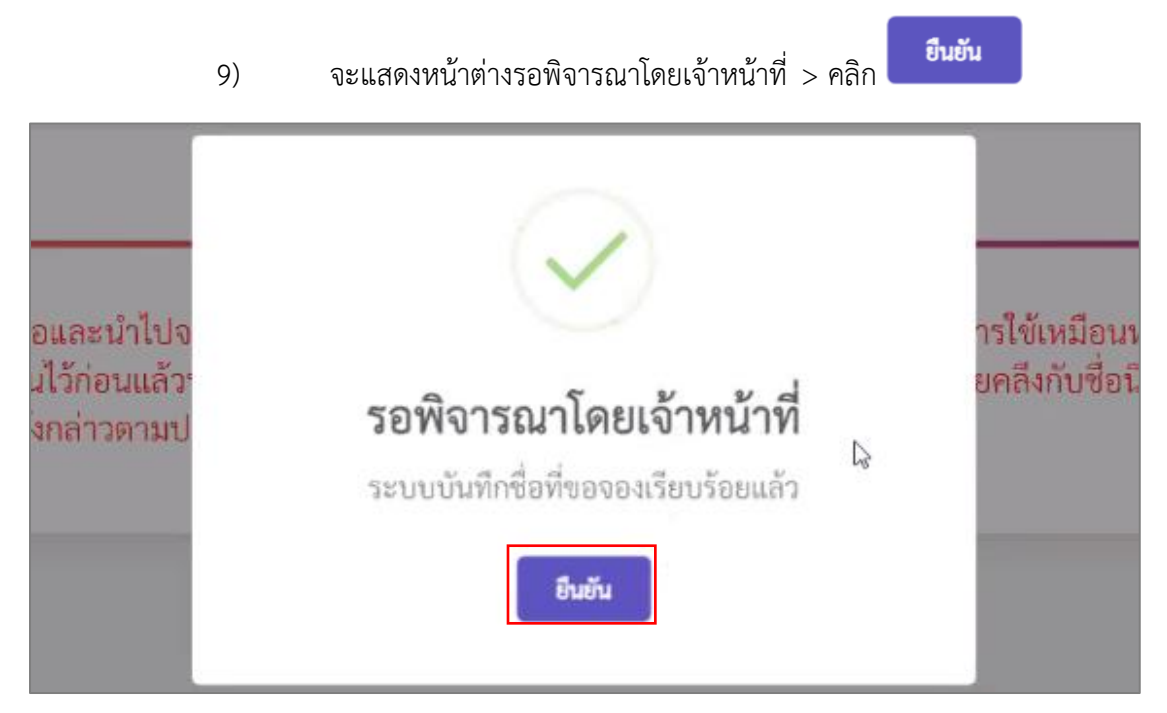

รูปที่ 34 หน้าชื่อที่ขอจอง (ต่อ)

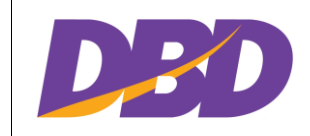

- 1.4 การจองชื่อบริษัทมหาชนจำกัด
  - 1.4.1 เลือกเมนู "จองชื่อบริษัทมหาชนจำกัด"

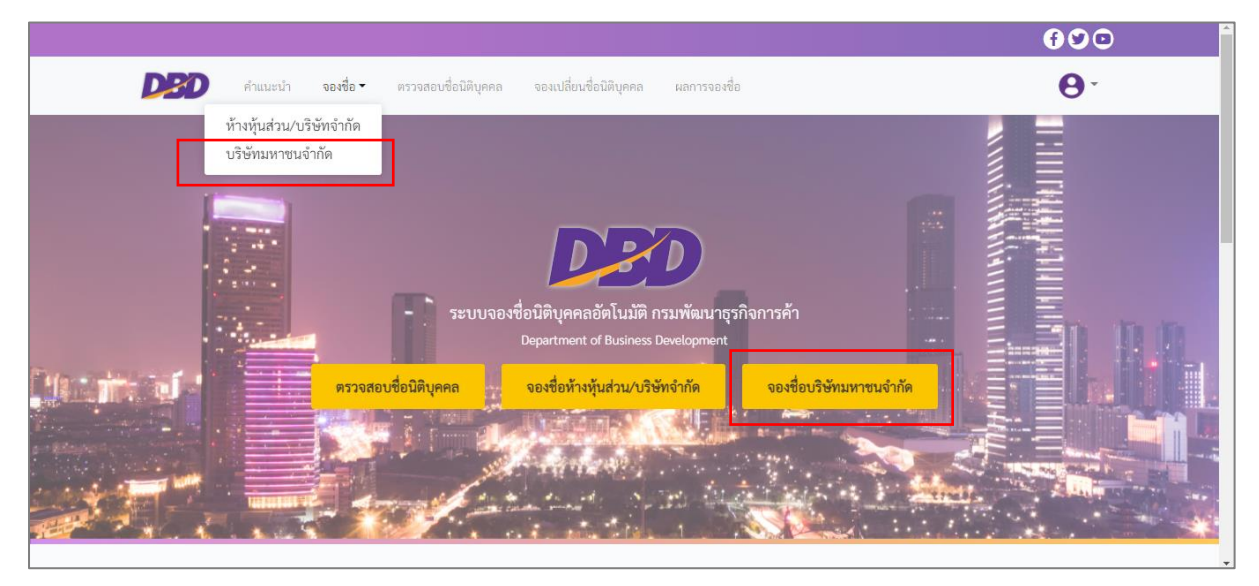

รูปที่ 35 เลือกเมนู จองชื่อบริษัทมหาชนจำกัด

1.4.2 แสดงหน้าต่างเพื่อยืนยัน > คลิก 🗖

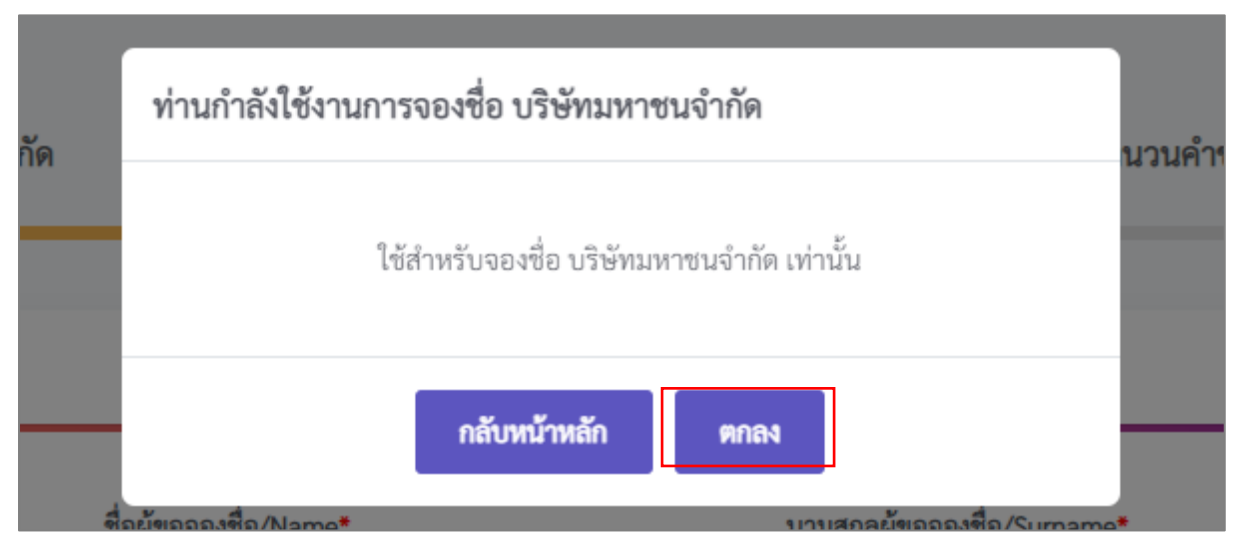

รูปที่ 36 เลือกเมนู จองชื่อบริษัทมหาชนจำกัด

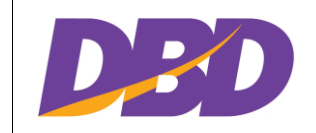

# 1.4.3 แสดงหน้าต่าง เงื่อนไขในการจองและขอใช้ชื่อนิติบุคคล > ทำเครื่องหมาย 🗹 >

**ตกลง** 

(หน้าต่างนี้จะแสดงเมื่อเข้าเมนูการจองชื่อบริษัทมหาชนเป็นครั้งแรก)

| <b>ขอ 2</b><br>ชื่อที่ใช้จดทะเบีย<br>เ่อนแล้วจนทำให้<br>ช่วนบริษัทกลางว่<br>รียกขานตรงกัน<br>ฯาณิชย์ มาตรา 1 | มต้องเป็นชื่อที่ไม่เหมือนหรือมีเสียงเรียกขานตรงกัน หรือคล้ายคลึงกับชื่อนิติบุคคลอื่นที่ ได้จองหรือได้จดทะเบียนไว้<br>บุคคลอื่นเข้าใจผิดได้ หรือขัดพระราชบัญญัติบริษัทมหาชนจำกัด พ.ศ. 2535 หรือขัดระเบียบสำนักงานทะเบียนหุ้น<br>เด้วยการจดทะเบียนห้างหุ้นส่วนบริษัทฯ ในกรณีที่ได้จดทะเบียนเป็นบริษัทแล้วชื่อดังกล่าวเป็นชื่อที่เหมือนหรือมีเสียง<br>หรือคล้ายคลึงกับชื่อนิติบุคคลอื่น ผู้ขอจองชื่อบริษัท ต้องรับผิดชอบในการใช้ชื่อนั้นตามประมวลกฎหมายแพ่งและ<br>8 มาตรา 67 และมาตรา 1115 |
|----------------------------------------------------------------------------------------------------|----------------------------------------------------------------------------------------------------|
| ข้อ 3                                                                                                    |                                                                                                    |
| ผู้ขอจองชื่อบริษัท<br>คล้ายคลึงกับชื่อข                                                                      | จะดำเนินการจดทะเบียนแก้ไขชื่อทันทีที่ทราบหรือควรทราบ หากเป็นชื่อที่เหมือนหรือมีเสียงเรียกขานตรงกัน หรือ<br>องนิติบุคคลอื่นที่ได้ขอใช้ชื่อไว้ก่อนแล้ว                                                                                                    |
| ข้อ 4                                                                                                    |                                                                                                    |
| นายทะเบียนจะป<br>บัญญัติบริษัทมห<br>บริษัทฯ หรือขัดก                                                         | ฏิเสธการขอใช้ชื่อนิติบุคคล หากชื่อที่จองผ่านระบบจองชื่อนิติบุคคล นายทะเบียนตรวจพิจารณาแล้วขัดต่อพระราช<br>ชนจำกัด พ.ศ. 2535 หรือขัดระเบียบสำนักงานทะเบียนหุ้นส่วนบริษัทกลางว่าด้วยการจดทะเบียนห้างหุ้นส่วนและ<br>ๅหมายอื่นที่เกี่ยวข้อง                                                                                                    |
| <b>] บ</b> ริษัทนี้ยอมรับ                                                                                    | ข้อตกลงดังกล่าวข้างต้นทุกประการ                                                                                                    |
|                                                                                                    |                                                                                                    |

รูปที่ 37 หน้าต่าง เงื่อนไขในการจองและขอใช้ชื่อนิติบุคคล

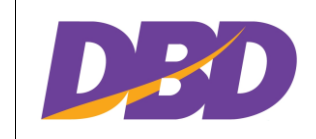

ถัดไป

*→* 

# 1.4.4 กรอกรายละเอียดผู้ขอจองชื่อ - ระบบจะแสดงรายละเอียดของผู้ใช้งานตามที่ได้

| ขอจองชื่อ               |                       |                    |                                   | _ |
|-------------------------|-----------------------|--------------------|-----------------------------------|---|
| คำนำหน้า/Title <b>*</b> | ชื่อผู้ขอจองชื่อ/Name | 0                  | นามสกุลผู้ขอจองชื่อ/Surname*      |   |
| นางส × ▼                | มานะ                  |                    | นะโม                              |   |
| ประเภทบัตร/Identity ca  | ard Type*             | หมายเลขบัตร/ID Nun | iber*                             |   |
| เลขที่บัตรประชาชน       | × -                   | 3710432718689      |                                   |   |
| เบอร์โทรศัพท์/Phone N   | umber*                |                    | อีเมล/E-Mail*                     |   |
| 0988652827              |                       |                    | thidarat.s@betimes.biz            |   |
| ประเภทธุรกิจ/Business   | Type*                 |                    | รายละเอียดธุรกิจ/Business Details |   |
| กรุณาเลือก              |                       | •                  | กรุณาเลือก                        | • |
| รายละเอียดธุรกิจอื่นๆ/C | other Business Detail |                    |                                   |   |
| รายละเอียดธุรกิจอื่นๆ   |                       |                    |                                   |   |
|                         |                       |                    |                                   |   |
|                         |                       |                    |                                   | - |
| รณิจองเพื่อแปรสภาพ      |                       |                    |                                   |   |
|                         |                       |                    |                                   |   |

# ลงทะเบียนเข้าใช้งาน โดยรายละเอียดดังกล่าวสามารถแก้ไขได้ > คลิก

รูปที่ 38 หน้ากรอกรายละเอียด

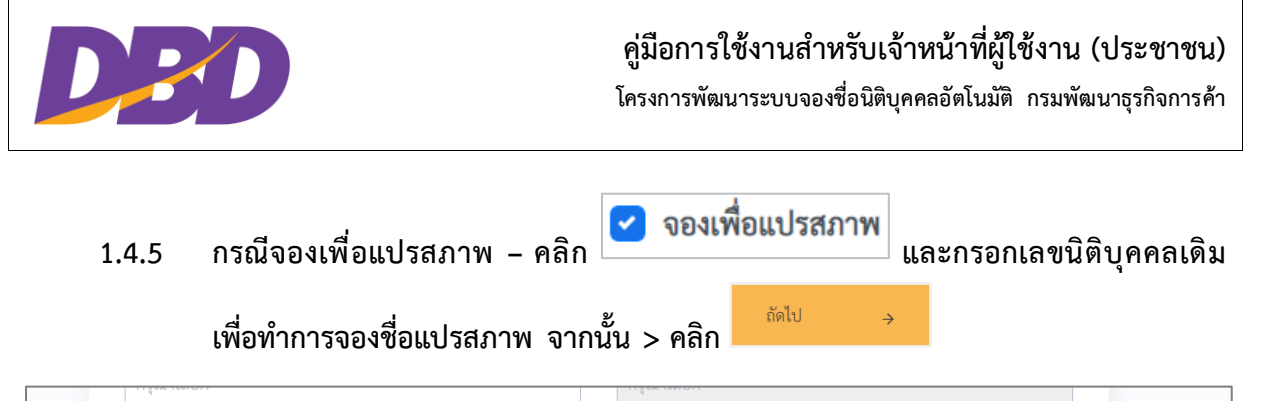

| ราย  | ขละเอียดธุรกิจอื่นๆ/Other Business Detail |                  |  |
|------|-------------------------------------------|------------------|--|
| 51   | เยละเอียดธุรกิจอื่นๆ<br>                  |                  |  |
|      |                                           |                  |  |
| กรณี | จองเพื่อแปรสภาพ                           |                  |  |
|      | ) จองเพื่อแปรสภาพ                         | เลขนิติบูคคลเดิม |  |
|      |                                           |                  |  |
|      |                                           |                  |  |
|      |                                           |                  |  |

รูปที่ 39 หน้ากรอกรายละเอียด(กรณีจองแปรสภาพ)

# 1.4.6 หน้าชื่อที่ขอจอง กรอกชื่อนิติบุคคลที่ต้องการจอง > คลิก

| an an an an an an an an an an an an an a |                              |  |
|------------------------------------------|------------------------------|--|
| -ชื่อภาษาไทย/Thai Name*                  | ชื่อภาษาอังกฤษ/English Name* |  |
| กรอกซอภาษาเทย                            | กรอกซอภาษาองกฤษ              |  |
|                                          | ตรวจสอบชื่อที่ขอจอง          |  |

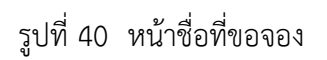

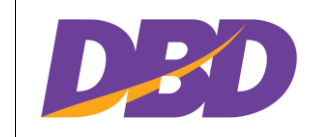

 1.4.7 จะแสดงสถานะ โดยสถานะของการจองจะมีเพียงสถานะเดียว คือรอพิจารณา ผู้ขอจอง ได้แนบเอกสาร จากนั้นให้เครื่องหมาย 
 > คลิก

|                                                                             |                                | ชื่อภาษาอังกฤษ/Engl | lish Name*                                |             |
|-----------------------------------------------------------------------------|--------------------------------|---------------------|-------------------------------------------|-------------|
| อินเดค สไมล์                                                                |                                | Indeck Smile        |                                           |             |
|                                                                             | ตรวจสอบชื่อที่ข                | อจอง ล้างค่า        |                                           |             |
|                                                                             | 🥑 รอพิจาร                      | <u>ณาโดยเจ้าหน้</u> | าที่                                      |             |
|                                                                             |                                |                     |                                           |             |
|                                                                             |                                |                     |                                           |             |
| ชื่อที่ดล้ายหรือเหมือบซึ่งบ้อยแล้ว                                          |                                |                     | 2                                         |             |
| แสดง 10 🗸 รายการ                                                            |                                |                     | P1131411                                  |             |
| แสดง 10 ✓ รายการ<br>ลำดับ †↓ ประเภท †↓                                      | ซื่อภาษาไทย                    | †1                  | ชื่อภาษาอังกฤษ                            | ţ†          |
| สดง 10 ✓ รายการ<br>ลำดับ †↓ ประเภท †↓                                       | ซื่อภาษาไทย<br>ไม่พ            | †↓<br>บรายการ       | ชื่อภาษาอังกฤษ                            | ţì          |
| แสดง 10 ✓ รายการ<br>ถ้ำคับ ↑↓ ประเภท ↑↓<br>แสดง 0 ถึง 0 จากทั้งหมด 0 รายการ | <del>ชื่อภาษาไทย</del><br>ไม่พ | †ม<br>บรายการ       | คนหา<br><b>ชื่อภาษาอังกฤษ</b><br>ย้อนกลับ | า∔<br>ถัดไป |

รูปที่ 41 หน้าชื่อที่ขอจอง (ต่อ)

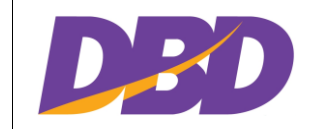

โครงการพัฒนาระบบจองชื่อนิติบุคคลอัตโนมัติ กรมพัฒนาธุรกิจการค้า

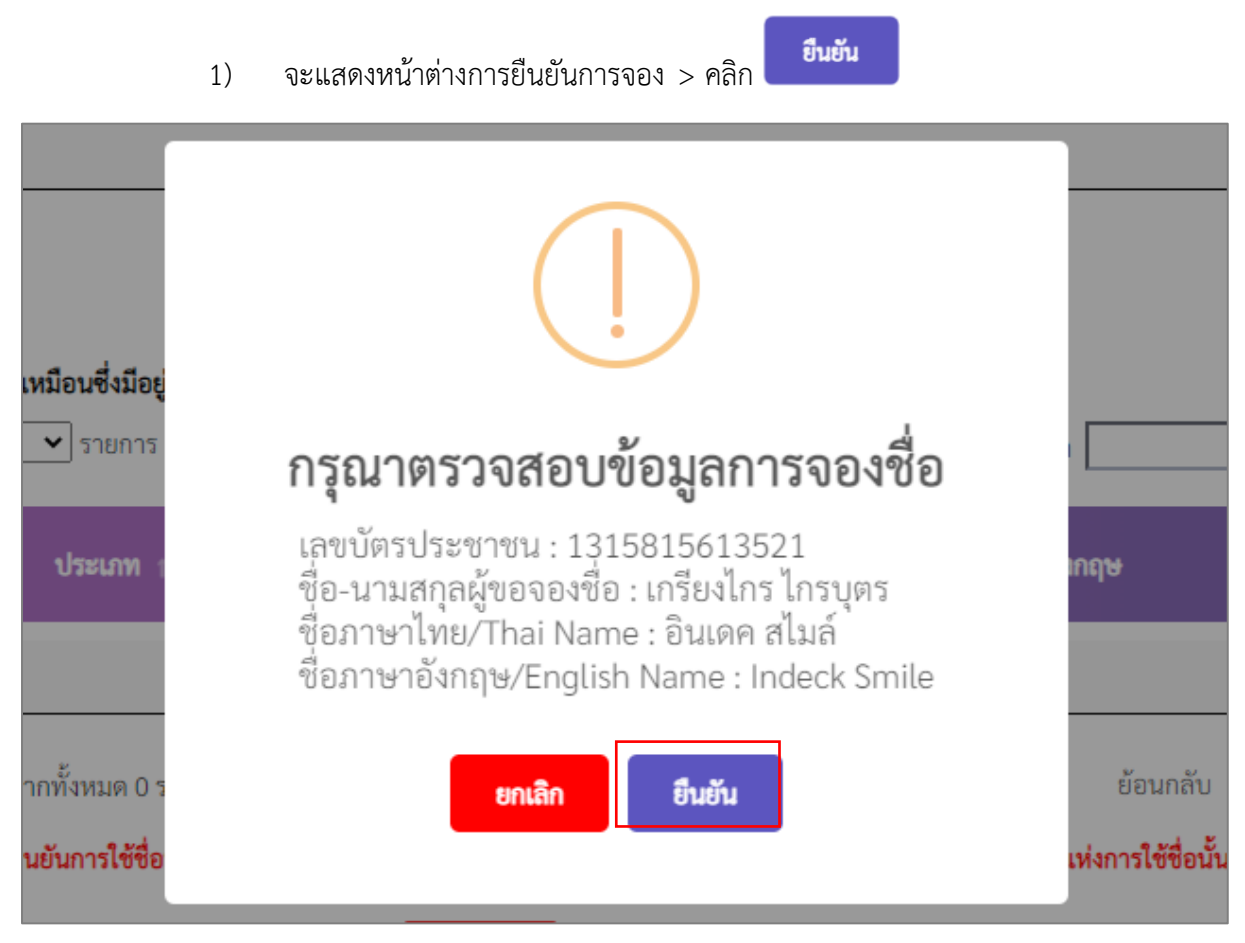

รูปที่ 42 หน้าชื่อที่ขอจอง (ต่อ)

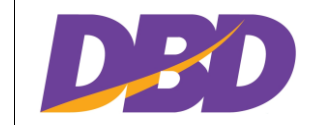

โครงการพัฒนาระบบจองชื่อนิติบุคคลอัตโนมัติ กรมพัฒนาธุรกิจการค้า

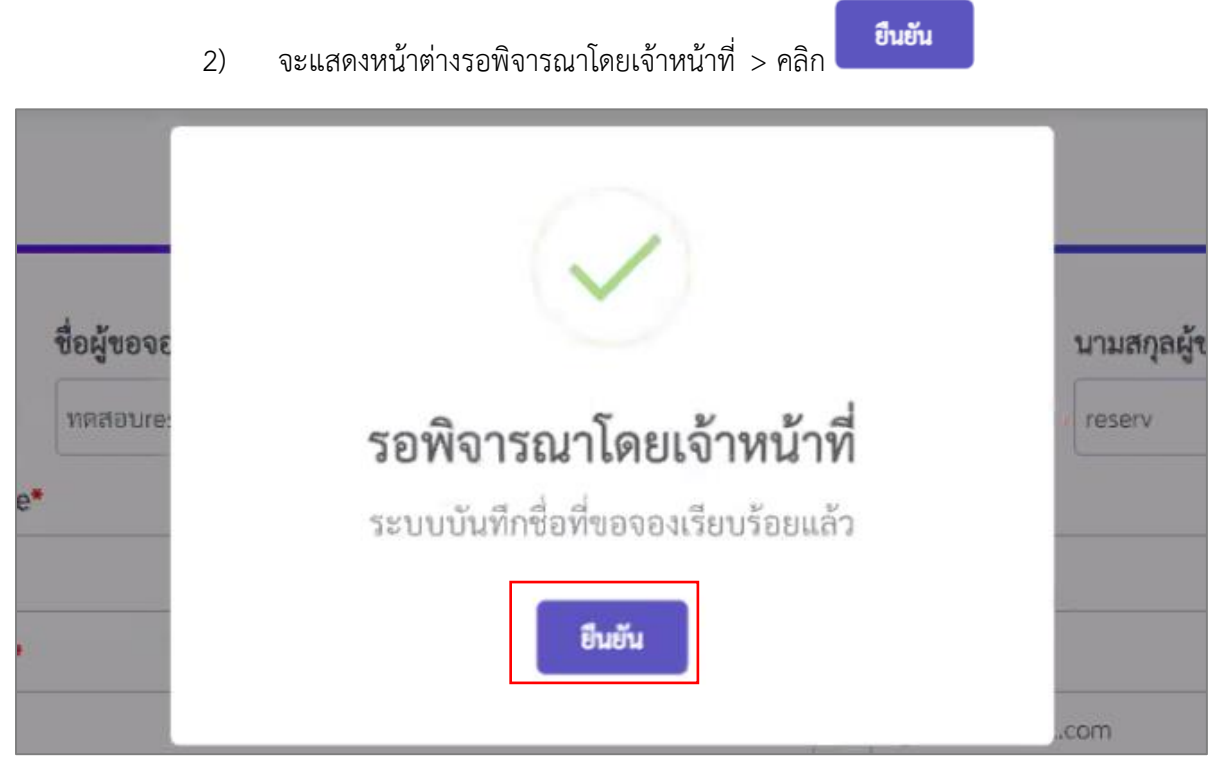

รูปที่ 43 หน้าชื่อที่ขอจอง (ต่อ)

#### 1.5 การเปลี่ยนชื่อนิติบุคคล

1.5.1 เลือกเมนู "จองเปลี่ยนชื่อนิติบุคคล"

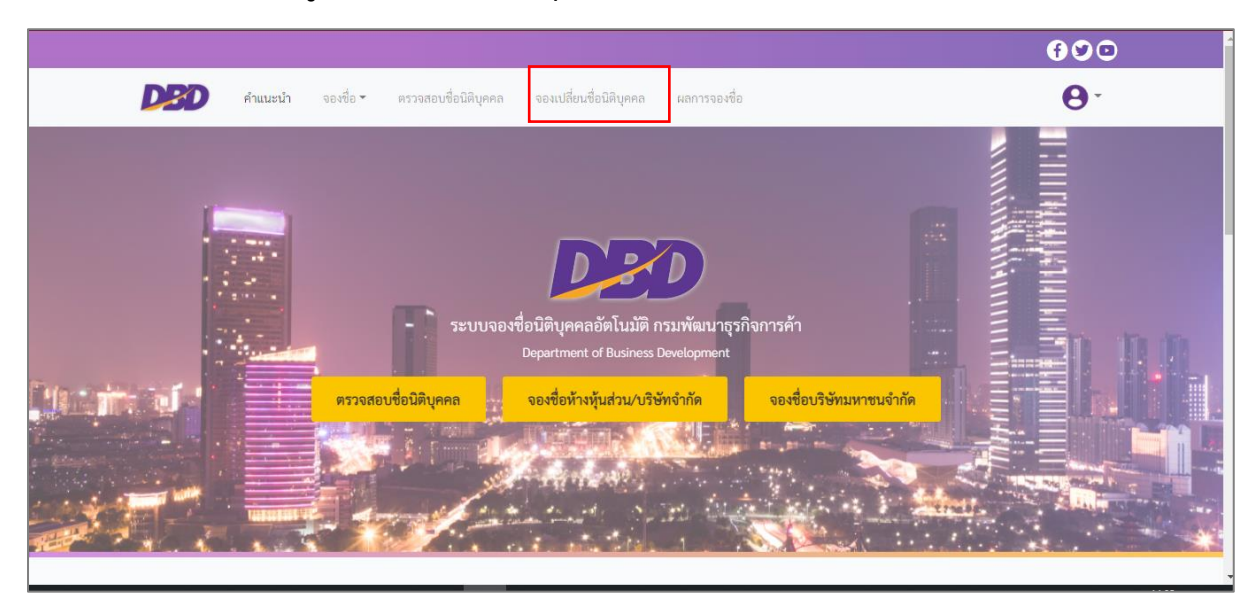

รูปที่ 44 เลือกเมนู จองเปลี่ยนชื่อนิติบุคคล

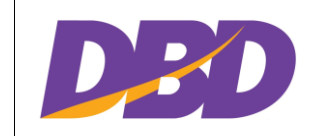

1.5.2 แสดงหน้าต่าง เงื่อนไขในการจองและขอใช้ชื่อนิติบุคคล > ทำเครื่องหมาย 
 > คลิก
 (หน้าต่างนี้จะแสดงเมื่อเข้าเมนูการเปลี่ยนชื่อนิติบุคคลเป็นครั้งแรก)

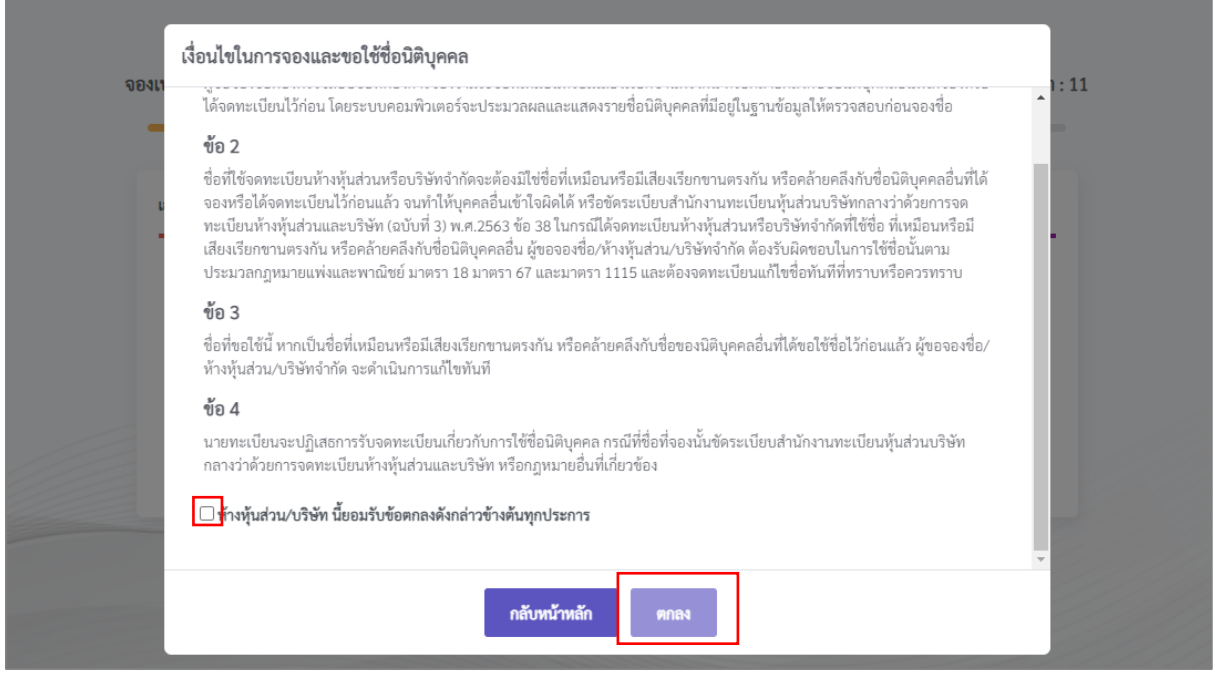

รูปที่ 45 หน้าต่าง เงื่อนไขในการจองและขอใช้ชื่อนิติบุคคล

#### 1.5.3 พิมพ์เลขทะเบียนนิติบุคคล > คลิก 👘

| <b>忍 จำนวนคำขอที่รอพิจารณา</b> : 1                          |
|-------------------------------------------------------------|
|                                                             |
| ค้มหา                                                       |
| ชื่อนิติบุคคลภาษาอังกฤษเดิม/Name Juristic Person in English |
|                                                             |
|                                                             |

#### รูปที่ 46 เลือกเมนู จองเปลี่ยนชื่อนิติบุคคล

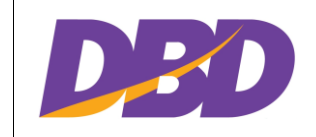

โครงการพัฒนาระบบจองชื่อนิติบุคคลอัตโนมัติ กรมพัฒนาธุรกิจการค้า

#### 1.5.4 แสดงการค้นหา > คลิก

| ปลี่ยนชื่อนิติบุคคล                                                               | <u>®</u> จำนวนคำขอที่รอพิจารณา : :                          |
|-----------------------------------------------------------------------------------|-------------------------------------------------------------|
| เลขทะเบียนนิติบุคคล                                                               |                                                             |
| เลขทะเบียนนิติบุคคล/Juristic Person Registration Number<br><b>Q</b> 0575556000480 | ค้บหา                                                       |
| ชื่อนิติบุคคลภาษาไทยเดิม/Name Juristic Person in Thai                             | ชื่อนิติบุคคลภาษาอังกฤษเดิม/Name Juristic Person in English |
| เกรียงไกร                                                                         | KRIENGKRI                                                   |
|                                                                                   |                                                             |
|                                                                                   | ถัดไป →                                                     |

÷

รูปที่ 47 เลือกเมนู จองเปลี่ยนชื่อนิติบุคคล

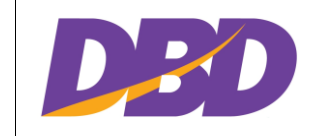

โครงการพัฒนาระบบจองชื่อนิติบุคคลอัตโนมัติ กรมพัฒนาธุรกิจการค้า

# 1.5.5 ทำการแก้ไขข้อมูล > คลิก

| นาย       × •       เกรียงไกร       โกรบุตร         Isะเภทบัตร/Identity card Type*       หมายเลขบัตร/ID Number*       เลขที่บัตรประชาชน       × •         เลขที่บัตรประชาชน       × •       1315815613521       เมมล/E-Mail*         0859911789       ยมอร์กิจ/Business Type*       รายละเอียดธุรกิจ/Business Details* | คำนำหน้า/Title <b>*</b> | ชื่อผู้ขอจองชื่อ/Name* |                    |            | นามสกุลผู้ขอจองชื่อ/Sumame* |     |
|----------------------------------------------------------------------------------------------------|-------------------------|------------------------|--------------------|------------|-----------------------------|-----|
| ประเภทบัตร/Identity card Type*     หมายเลขบัตร/ID Number*       เลขที่บัตรประชาชน     * *       1315815613521       บอร์โทรศัพท์/Phone Number*     อีเมล/E-Mail*       0859911789     Wilaiporn.p@betimes.biz       Isrunทธุรกิจ/Business Type*     รายละเอียดธุรกิจ/Business Details*                                 | นาย 🗙 💌                 | เกรียงไกร              |                    |            | ใกรบุตร                     |     |
| เลขที่บัตรประชาชน × ▼ 1315815613521<br><b>บอร์โทรศัพท์/Phone Number*</b><br>0859911789<br><b>เระเภทธุรกิจ/Business Type*</b><br><b>รายละเอียดธุรกิจ/Business Details*</b>                                                                                                    | ประเภทบัตร/Identity     | card Type*             | หมายเลขบัตร/ID Num | nber*      |                             |     |
| บอร์โทรศัพท์/Phone Number* อีเมล/E-Mail*<br>0859911789<br>Iระเภทธุรกิจ/Business Type* รายละเอียดธุรกิจ/Business Details*                                                                                                    | เลขที่บัตรประชาชน       | x *                    | 1315815613521      |            |                             |     |
| 0859911789<br> ระเภทธุรกิจ/Business Type* รายละเอียดธุรกิจ/Business Details*                                                                                                    | เบอร์โทรศัพท์/Phone     | Number*                |                    | อีเมล/E-Ma | ail*                        |     |
| ไระเภทธุรกิจ/Business Type* รายละเอียดธุรกิจ/Business Details*                                                                                                    | 0859911789              |                        |                    | Wilaiporr  | n.p@betimes.biz             |     |
|                                                                                                    | ประเภทธุรกิจ/Busines    | s Type <b>*</b>        |                    | รายละเอียด | าธุรกิจ/Business Details*   |     |
| โรงแรม ที่พัก × ซ การโรงแรม × ซ                                                                                                    | โรงแรม ที่พัก           |                        | x *                | การโรงแร   | รม                          | × • |

÷

# รูปที่ 48 เลือกเมนู จองเปลี่ยนชื่อนิติบุคคล

# 1.5.6 เลือกประเภทชื่อที่ต้องการเปลี่ยน

| ชื่อที่ขอจอง                |   |                              |  |
|-----------------------------|---|------------------------------|--|
| ประเภทการแก้ไข/Editing Type |   |                              |  |
| กรุณาเลือก                  | * |                              |  |
| ชื่อภาษาไทย/Thai Name*      |   | ชื่อภาษาอังกฤษ/English Name* |  |
| เกรียงไกร                   |   | KRIENGKRI                    |  |

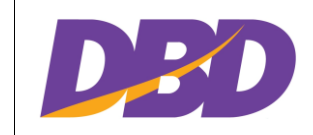

# รูปที่ 49 เลือกเมนู จองเปลี่ยนชื่อนิติบุคคล

### 1.5.7 ทำการเปลี่ยนแก้ไขชื่อ > คลิก (รวจสอบซื่อที่บององ

| ชอทขอจอง                    |     |                              |
|-----------------------------|-----|------------------------------|
| ประเภทการแก้ไข/Editing Type |     | 7                            |
| แก้ซื่อภาษาไทยและอังกฤษ     | X * |                              |
| ชื่อภาษาไทย/Thai Name*      |     | ชื่อภาษาอังกฤษ/English Name* |
| เกรียงไกร                   |     | KRIENGKRI                    |

รูปที่ 50 เลือกเมนู จองเปลี่ยนชื่อนิติบุคคล

#### 1.6 ผลการจองชื่อ

### 1.6.1 เลือกเมนู "ผลการจองชื่อ"

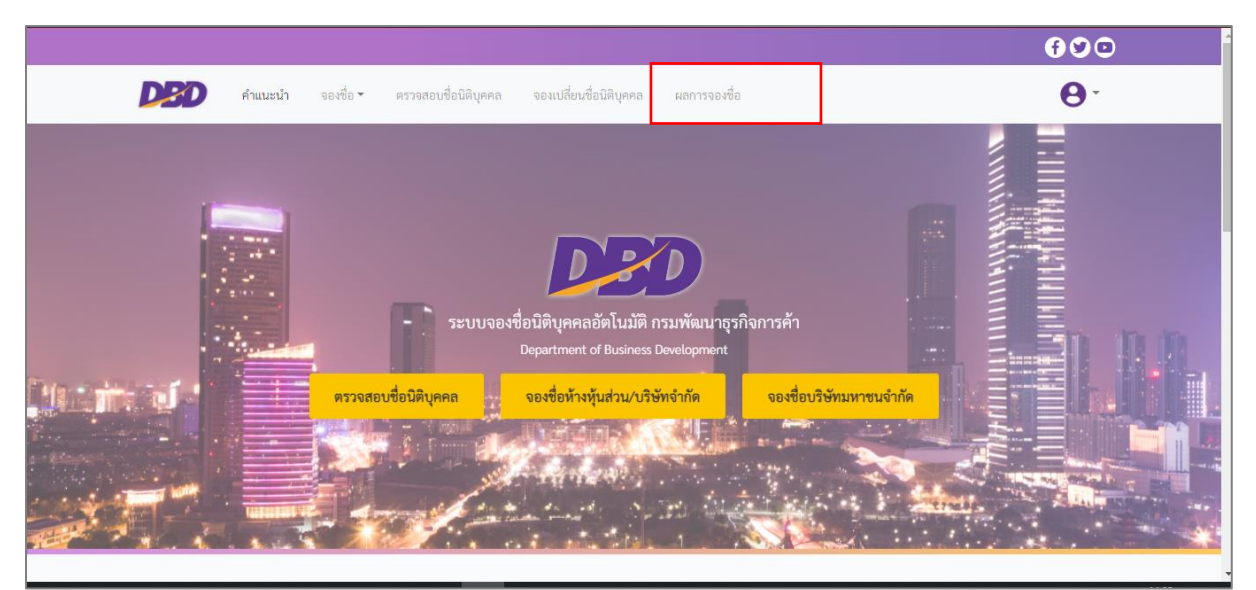

รูปที่ 51 เลือกเมนู ผลการจองชื่อ

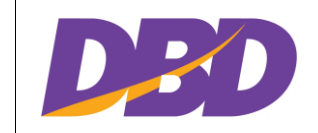

โครงการพัฒนาระบบจองชื่อนิติบุคคลอัตโนมัติ กรมพัฒนาธุรกิจการค้า

# 1.6.2 แสดงผลการจองชื่อ > คลิก 🭳 เพื่อดูใบจอง

| <b>ผล</b><br>ผลเ | <b>เการจองชื่อ</b><br>การจองชื่อห้ | <b>ว</b><br>่างหุ้นส่วน/เ | บริษัทจำกัด และบริษัทจำ | ากัดมหาชน                                      |                   | Ũ          | ง จำนวนคำ | ขอที่รอพิจ <sup>,</sup> | ารณา : : |
|------------------|------------------------------------|---------------------------|-------------------------|------------------------------------------------|-------------------|------------|-----------|-------------------------|----------|
|                  | แสดง 10                            | 🗙 ราย                     | มการ                    |                                                |                   |            | ค้นหา     |                         |          |
|                  | ลำดับ                              | คิวที่                    | เลขที่ไบจอง †↓          | ชื่อที่ขอจอง                                   | ผู้ขอจองชื่อ      | สถานะ      |           |                         |          |
|                  | 1                                  | 11                        | 1403640001436           | อินเดค สไมล์ (Indeck Smile)                    | เกรียงไกร ไกรบุตร | รอพิจารณา  |           |                         | Û        |
|                  | 2                                  |                           | 1403640001435           | พิมผกา ดอกไม้ (Pimpaka<br>Flower)              | เกรียงไกร ไกรบุตร | รับจองชื่อ |           | Q 🏛                     | •        |
|                  | 3                                  |                           | 1203640001434           | ไยดี 016 (yaidee 016)                          | เกรียงไกร ไกรบุตร | รับจองชื่อ |           | Q 🗊                     | 0        |
|                  | 4                                  | 10                        | 1203640001433           | ใจดี ทรัสต์ ใจ 0777 (Jaidee<br>Trust Jai 0777) | เกรียงไกร ไกรบุตร | รอพิจารณา  |           |                         | Û        |
|                  | 5                                  | 9                         | 1203640001432           | ใจดี ทรัสต์ ใจ 0777 (Jaidee<br>Trust Jai 0777) | เกรียงไกร ไกรบุตร | รอพิจารณา  |           |                         | Ē        |

# รูปที่ 52 แสดงผลการจองชื่อ

| สัญลักษณ์ | รายละเอียด                                    |
|-----------|-----------------------------------------------|
| Q         | ปุ่มดู คือปุ่มสำหรับการดูสถานะการจอง          |
| C         | ปุ่มแก้ไข คือปุ่มสำหรับการแก้ไขใบจอง          |
| ۵         | ปุ่มยกเลิกการจอง คือ ปุ่มสำหรับการยกเลิกใบจอง |
| ₽         | ปุ่มพิมพ์ คือ ปุ่มสำหรับการพิมพ์ใบจองชื่อ     |

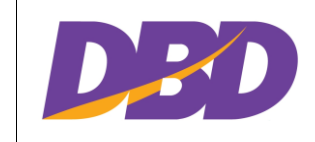

โครงการพัฒนาระบบจองชื่อนิติบุคคลอัตโนมัติ กรมพัฒนาธุรกิจการค้า

## 1.6.3 พิมพ์ใบจองเพื่อใช้ในการยื่นจดทะเบียน > คลิก

| t,                                                                                                    | เบแจงผลการจองชอนิติบุคคล<br>เพื่อใช้จดทะเบียนห้างหุ้นส่วนหรือบริษัทตามประมวลกฎหมายแพ่งและพาณิชย์ |                                                                |  |  |  |  |  |  |
|----------------------------------------------------------------------------------------------------|--------------------------------------------------------------------------------------------------|----------------------------------------------------------------|--|--|--|--|--|--|
|                                                                                                    | <b>ใบจองเลขที่</b> : 0704640005654<br>วันที่ : 07/04/2564                                        |                                                                |  |  |  |  |  |  |
| ชื่อผู้จอง :<br>โทรศัพท์ :<br>ผู้ถือบัตรประจำตัว :                                                                                                    | นายมานะ นะโม<br>0988652827<br>เลขที่บัตรประชาชน                                                  | <b>อีเมล :</b> thidarat.s@betimes.biz<br>เลขที่: 3710432718689 |  |  |  |  |  |  |
| ชื่อที่ขอจอง :<br>ขอใช้ชื่อภาษาอังกฤษ :                                                                                                    | พอใจ เทรนนิ่ง<br>Pojai Training                                                                  |                                                                |  |  |  |  |  |  |
| ชื่อที่จองให้ยื่นขอจดทะเบียน ภายในวันที่ 10/05/2564                                                                                                    |                                                                                                  |                                                                |  |  |  |  |  |  |
| ระบบจองชื่อนิติบุคคลอัตโนมัติ<br>ข้อตกลง                                                                                                    |                                                                                                  |                                                                |  |  |  |  |  |  |
| <ol> <li>ระบบจองชื่อนิติบุคคลอัตโนมัติเป็นการอำนวยความสะดวกในการตรวจสอบชื่อที่ประสงค์จะจองเพื่อแสดงชื่อที่ ช้ำ พ้อง หรือ<br/>คล้ายคลึง หรือมีความหมายของชื่อเช่นเดียวกับชื่อที่ได้จอง หรือได้จดทะเบียนไว้ก่อนแล้ว</li> <li>ผู้ขอจองชื่อได้ตรวจสอบชื่อที่ขอจองด้วยตนเองแล้วว่า เป็นชื่อที่ไม่ขัดระเบียบสำนักงานทะเบียนหุ้นส่วนบริษัทกลางว่าด้วยการจด<br/>ทะเบียนห้างหุ้นส่วนและบริษัท</li> <li>กรณีที่มีข้อโต้แย้งในการนำชื่อไปใช้เป็นชื่อห้างหุ้นส่วนหรือบริษัท ห้างหุ้นส่วน/บริษัทจะรับผิดชอบในการใช้ชื่อตามประมวล<br/>กฎหมายแพ่งและพาณิชย์ มาตรา 18 มาตรา 67 และมาตรา 1115 โดยจะดำเนินการจดทะเบียนแก้ไขชื่อรวมทั้งรายการที่เกี่ยวข้อง<br/>กับชื่อทันที</li> </ol> |                                                                                                  |                                                                |  |  |  |  |  |  |
|                                                                                                    | ห้างหุ้นส่วน/บริษัท ยอมรับเ                                                                      | เมข้อตกลงดังกล่าวข้างต้นทุกประการ                              |  |  |  |  |  |  |
|                                                                                                    | (ลงลายมือชื่อ)<br>(<br>หุ้นส่วนผู้จัดการ/กรรมการขะ                                               |                                                                |  |  |  |  |  |  |
|                                                                                                    |                                                                                                  |                                                                |  |  |  |  |  |  |
|                                                                                                    | สั่งพิมา                                                                                         | ยกเลิก                                                         |  |  |  |  |  |  |
|                                                                                                    |                                                                                                  |                                                                |  |  |  |  |  |  |

รูปที่ 53 ใบแจ้งผลการจองชื่อนิติบุคคล